# Stratix 8000 Ethernet Managed Switches

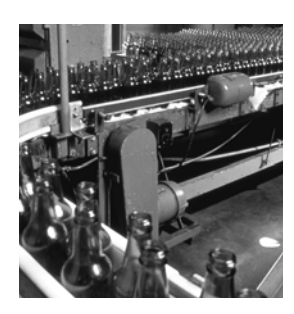

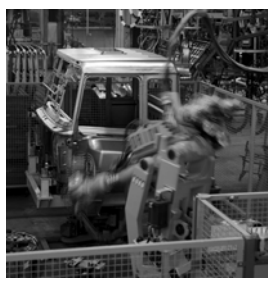

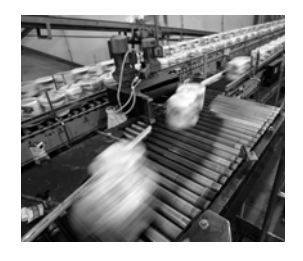

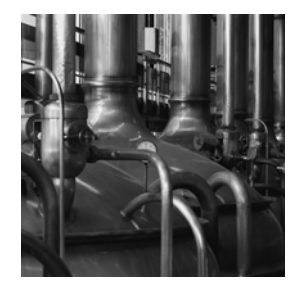

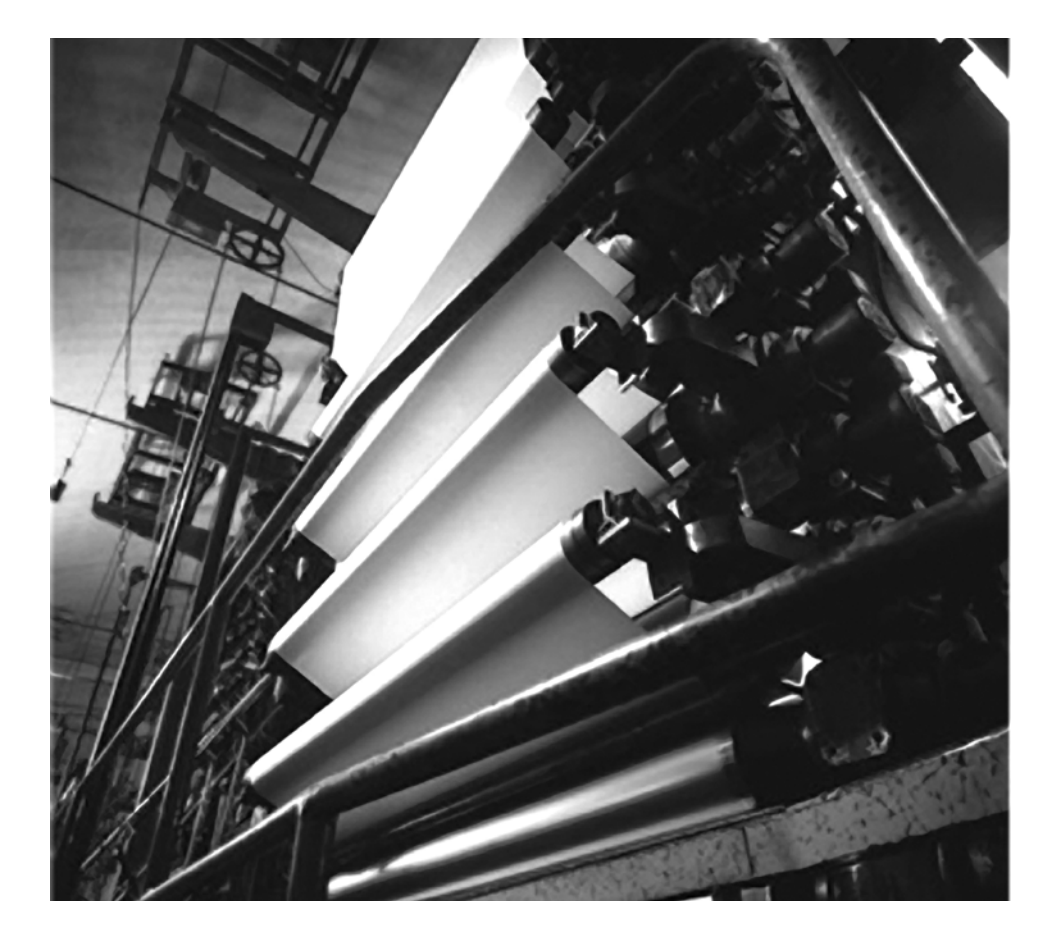

Hardware User Manual

Catalog Numbers 1783-MS06T, 1783-MS10T, 1783-MX08T, 1783-MX08F

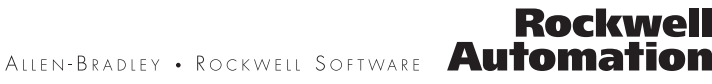

#### **Important User Information**

Solid state equipment has operational characteristics differing from those of electromechanical equipment. Safety Guidelines for the Application, Installation and Maintenance of Solid State Controls (publication SGI-1.1 available from your local Rockwell Automation sales office or online at <a href="http://literature.rockwellautomation.com">http://literature.rockwellautomation.com</a>) describes some important differences between solid state equipment and hardwired electromechanical devices. Because of this difference, and also because of the wide variety of uses for solid state equipment, all persons responsible for applying this equipment must satisfy themselves that each intended application of this equipment is acceptable.

In no event will Rockwell Automation, Inc. be responsible or liable for indirect or consequential damages resulting from the use or application of this equipment.

The examples and diagrams in this manual are included solely for illustrative purposes. Because of the many variables and requirements associated with any particular installation, Rockwell Automation, Inc. cannot assume responsibility or liability for actual use based on the examples and diagrams.

No patent liability is assumed by Rockwell Automation, Inc. with respect to use of information, circuits, equipment, or software described in this manual.

Reproduction of the contents of this manual, in whole or in part, without written permission of Rockwell Automation, Inc., is prohibited.

Throughout this manual, when necessary, we use notes to make you aware of safety considerations.

|              | Identifies information about practices or circumstances that can cause an explosion in a hazardous environment, which may lead to personal injury or death, property damage, or economic loss.                             |
|--------------|----------------------------------------------------------------------------------------------------|
| IMPORTANT    | Identifies information that is critical for successful application and understanding of the product.                                                                                                    |
| ATTENTION    | Identifies information about practices or circumstances that can lead to personal injury or death, property damage, or economic loss. Attentions help you identify a hazard, avoid a hazard, and recognize the consequence |
| SHOCK HAZARD | Labels may be on or inside the equipment, for example, a drive or motor, to alert people that dangerous voltage may be present.                                                                                            |
| BURN HAZARD  | Labels may be on or inside the equipment, for example, a drive or motor, to alert people that surfaces may reach dangerous temperatures.                                                                                   |

Allen-Bradley, Rockwell Automation, RSLinx, RSLogix 5000, Stratix 8000, and TechConnect are trademarks of Rockwell Automation, Inc.

Trademarks not belonging to Rockwell Automation are property of their respective companies.

# **About This Publication**

This publication describes the physical and performance characteristics of the Stratix 8000 Ethernet Managed Switches. In addition, this publication provides the following:

- Detailed installation information
- How to use the switch
- Troubleshooting information

This guide does not describe system messages that you might receive or how to configure your switch. For this information, see the <u>Additional Resources</u> section on page 6.

# Who Should Use This Publication

This guide is for the person installing Stratix 8000 Ethernet Managed Switches. We assume that you are familiar with the concepts and terminology of the Ethernet protocol and local area networking.

# **Additional Resources**

These documents contain additional information concerning this Rockwell Automation product.

| Resource                                                                                              | Description                                                                                                  |
|----------------------------------------------------------------------------------------------------|----------------------------------------------------------------------------------------------------|
| Stratix 8000 Ethernet Managed Switches<br>Installation Instructions, publication<br><u>1783-IN005</u> | Describes how to get started installing and configuring the switch.                                          |
| Stratix 8000 Ethernet Managed Switches<br>Software User Manual, publication<br><u>1783-UM003</u>      | Provides detailed information on configuring and managing your switches.                                     |
| Stratix 8000 Ethernet Managed Switches Release Notes, publication <u>1783-RN002</u>                   | Lists enhancements and anomalies associated with the software release.                                       |
| Device Manager online help (provided with the switch)                                                 | Provides context-sensitive information on<br>configuring and using the switch, including<br>system messages. |
| Industrial Automation Wiring and Grounding Guidelines, publication <u>1770-4.1</u>                    | Provides general guidelines for installing a Rockwell Automation industrial system.                          |
| Product Certifications website,<br>http://ab.com                                                      | Provides declarations of conformity, certificates, and other certification details.                          |

You can view or download publications at

http://literature.rockwellautomation.com. To order paper copies of technical documentation, contact your local Rockwell Automation distributor or sales representative.

### Preface

| About This Publication          | 5 |
|---------------------------------|---|
| Who Should Use This Publication | 5 |
| Additional Resources            | 6 |

# Chapter 1

# Chapter 2

| Installation Guidelines                        | . 24 |
|------------------------------------------------|------|
| Environment and Enclosure Guidelines           | . 24 |
| Before You Begin.                              | . 24 |
| Place the Switch                               | . 25 |
| Verify Package Contents                        | . 26 |
| Add Modules to the Switch                      | . 26 |
| Expansion Module Configurations                | . 26 |
| Install the Switch                             | . 29 |
| Attach Expansion Modules (optional)            | . 29 |
| Mount the Switch.                              | . 32 |
| Install the SFP Module (optional)              | . 37 |
| Ground the Switch.                             | . 38 |
| Wire the DC Power Source                       | . 40 |
| Attach the Power and Relay Connector           | . 42 |
| Wire the External Alarms (Optional)            | . 44 |
| Install or Remove the CompactFlash Card        | . 47 |
| Set Up the Switch Initially with Express Setup | . 48 |
| Configure and Manage the Switch.               | . 53 |
| Use the Device Manager Web Interface           | . 53 |
| Use RSLogix 5000 Software                      | . 54 |
| Download Cisco Network Assistant               | . 56 |
| Use the Command-Line Interface.                | . 57 |
| Use SNMP Management Applications               | . 57 |
|                                                |      |

# Start

#### **Install the Switch**

| Reset the Switch to Factory Defaults                       |
|------------------------------------------------------------|
| Connect to the Switch Ports                                |
| Connect to 10/100 Copper Ports                             |
| Connect to Dual-purpose Uplink (10/100/1000 and SFP Fiber) |
| Ports                                                      |
| Connect to 100BaseFX Ports 61                              |
| Verify Port Connectivity                                   |
| Verify Switch Operation                                    |
| Connect a Computer or a Terminal to the Console Port       |
| Run a Power-on Self-test (POST)                            |
| Verify POST Results                                        |
| Disconnect Power                                           |
| Install and Remove SFP Modules                             |
| Install SFP Modules into SFP Module Slots                  |
| Remove SFP Modules from SFP Module Slots                   |
| Connect to SFP Modules                                     |
|                                                            |

# Chapter 3

| Obtain Troubleshooting Information                    |
|-------------------------------------------------------|
| Verify Switch POST Results                            |
| View POST Results With a Terminal                     |
| Verify Switch Status Indicators                       |
| Verify Switch Connections                             |
| Bad or Damaged Cable 70                               |
| Ethernet and Fiber Cables                             |
| Link Status                                           |
| Transceiver Issues                                    |
| Port and Interface Settings                           |
| Verify Switch Performance                             |
| Speed, Duplex, and Autonegotiation73                  |
| Autonegotiation and Network Interface Cards (NICs) 74 |
| Cabling Distance                                      |
| Obtain Configurtion Information                       |

## Chapter 4

| •                                                         |    |
|-----------------------------------------------------------|----|
| 10/100 and 10/100/1000 Ports                              | 75 |
| Connect to 10BASE-T- and 100BASE-TX-Compatible Devices. 7 | 76 |
| 100BASE-FX Ports                                          | 78 |
| SFP Module Ports                                          | 78 |
| Dual-purpose Ports                                        | 79 |
| Console Port                                              | 79 |
| Cable and Adapter Specifications                          | 30 |
| SFP Module Cable Specifications                           | 30 |
| Adapter Pinouts                                           | 30 |
|                                                           |    |

# **Troubleshoot the Switch**

# **Cable and Connectors**

# Start

This chapter provides a functional overview of the switches and covers these topics.

| Topic                     | Page |
|---------------------------|------|
| About the Switches        | 8    |
| Power and Relay Connector | 11   |
| Console Port              | 12   |
| Dual-Purpose Uplink Ports | 12   |
| 10/100 Ports              | 13   |
| 100BASE-FX Ports          | 13   |
| Rear Panel                | 13   |
| Cabling                   | 14   |
| Status Indicators         | 15   |
| CompactFlash Memory Card  | 19   |

# **About the Switches**

The Stratix 8000 Ethernet Managed Switches provide a rugged, easy-to-use, secure switching infrastructure for harsh environments. You can connect these switches to network devices such as servers, routers, and other switches. In industrial environments you can connect any Ethernet-enabled industrial communication devices including programmable logic controllers (PLCs), human-machine interfaces (HMIs), drives, sensors, and I/O.

You can mount the switches on a DIN rail in an industrial enclosure, on a wall, or panel.

| Catalog Number    | Description                                                                                                    |
|-------------------|----------------------------------------------------------------------------------------------------|
| Switches          | •                                                                                                    |
| 1783-MS06T        | 4 10/100BASE-T Ethernet ports and 2 dual-purpose ports, each with a 10/100/1000BASE-T copper port and an SFP (small form-factor pluggable) module slot |
| 1783-MS10T        | 8 10/100BASE-T Ethernet ports and 2 dual-purpose ports, each with a 10/100/1000BASE-T copper port and an SFP (small form-factor pluggable) module slot |
| Expansion Modules | •                                                                                                    |
| 1783-MX08T        | Expansion module with 8 10/100BASE-T copper Ethernet ports                                                                                             |
| 1783-MX08F        | Expansion module with 8 100BASE-FX fiber optic Ethernet ports                                                                                          |
| SFP Modules       |                                                                                                    |
| 1783-SFP100FX     | 100BASE-FX multi-mode fiber transceiver                                                                                                    |
| 1783-SFP1GSX      | 1000BASE-SX multi-mode fiber transceiver                                                                                                    |
| 1783-SFP100LX     | 100BASE-LX single-mode fiber transceiver                                                                                                    |
| 1783-SFP1GLX      | 1000BASE-LX single-mode fiber transceiver                                                                                                    |

#### Available Switches, Expansion Modules, and SFP Modules

#### **Required Components**

| Catalog Number                                                                 | Description                           |
|--------------------------------------------------------------------------------|---------------------------------------|
| 1606-XL series (recommended)<br>1606-XLP series (recommended)<br>Or equivalent | Class 2, 24V DC output power supplies |

#### **Spare Components**

| Catalog Number | Description       |
|----------------|-------------------|
| 1783-MCF       | CompactFlash card |

The switch front panel contains the ports, the status indicators, and the power and relay connectors. The following figures show the 1783-MS10T switch and expansion module front panels.

#### 1783-MS10T Switch

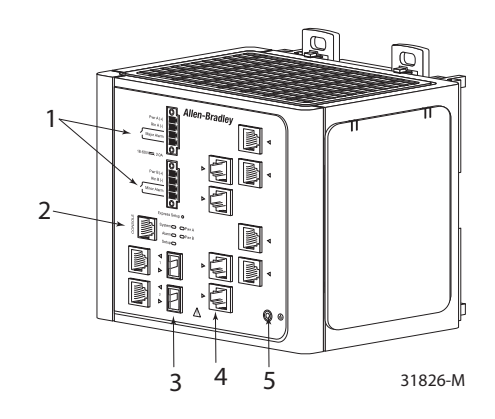

- **1** Power and relay connectors
- 2 Console port
- **3** Dual-purpose ports
- 4 10/100 ports
- **5** Protective ground connection

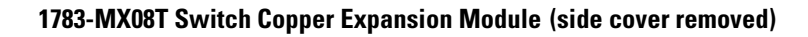

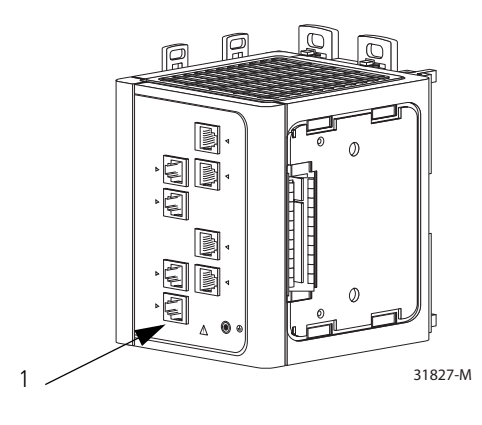

1 10/100 ports

#### 1783-MX08F Switch Fiber Expansion Module

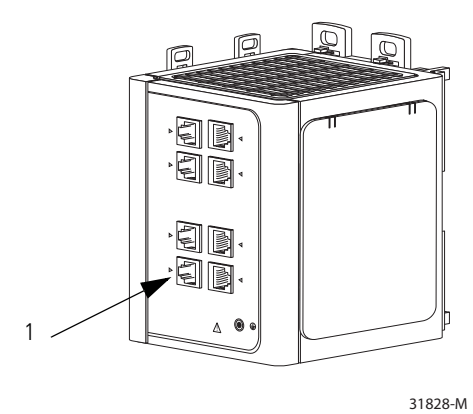

1 100BASE-FX ports

#### **Power and Relay Connector**

You connect the DC power and alarm signals to the switch through two front panel connectors. One connector provides primary DC power (supply A) and the major alarm signal, and a second connector (supply B) provides secondary power and the minor alarm signal. The two connectors are physically identical and are in the upper left side of the front panel, as shown in the figure below.

The switch accessory pack includes the mating power and relay connectors. These connectors provide screw terminals for terminating the DC power and alarm wire and plug into the power and relay receptacles on the front panel. The positive DC power connection is labeled V, and the return is the adjacent connection labeled RT, as shown in the figure below.

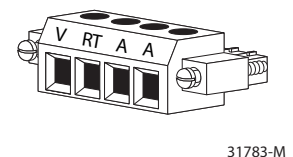

The switch can operate with a single power source or with dual power sources. When both power sources are operational, the switch draws power from the DC source with the higher voltage. If one of the two power sources fail, the other continues to power the switch.

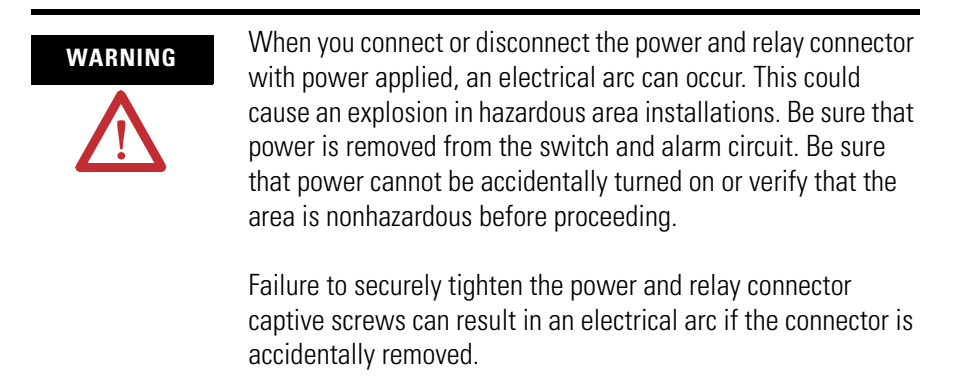

The power and relay connectors also provide an interface for two independent alarm relays: the major alarm and the minor alarm. The relays can be activated for environmental, power supply, and port status alarm conditions and can be configured to indicate an alarm with either open or closed contacts. The relay itself is normally open, so under power failure conditions, the contacts are open. From the Command Line Interface (CLI), you can associate any alarm condition with one alarm relay or with both relays.

Alarm relays often control an external alarm device, such as a bell or a light. To connect an external alarm device to the relay, you must connect two relay contact wires to complete an electrical circuit. Both alarm terminals on the power and relay connector are labeled A. You can connect them without regard to polarity.

See the <u>Stratix 8000 Ethernet Managed Switches Software User Manual</u>, <u>publication 1783-UM003A</u>, for more information on alarm configuration...

For more information about the power and relay connector, see <u>Chapter 4</u>, <u>Cable and Connectors</u>.

# **Console Port**

For configuring, monitoring, and managing the switch, you can connect a switch to a computer through the console port and the supplied RJ45-to-DB-9 adapter cable. If you want to connect a switch to a terminal, you need to provide an RJ45-to-DB-25 female DTE adapter. For console-port and adapter-pinout information, see the <u>Two Twisted-pair Straight-through Cable</u> Schematic on page <u>76</u>.

# 

If you connect or disconnect the console cable with power applied to the switch or any device on the network, an electrical arc can occur. This could cause an explosion in hazardous location installations. Be sure that power is removed or the area is nonhazardous before proceeding.

To verify switch operation, perform POST on the switch in a nonhazardous location before installation.

#### **Dual-Purpose Uplink Ports**

The two dual-purpose uplink ports may each be configured for RJ45 (copper) or SFP (fiber) media types. Only one of these connections in each of the dual-purpose ports can be active at a time. If both ports are connected, the SFP module port has priority.

You can set the copper RJ45 ports to operate at 10, 100, or 1000 Mb/s in full-duplex or half-duplex mode. You can configure them as fixed 10, 100, or 1000 Mb/s (Gigabit) Ethernet ports and can configure the duplex setting.

You can use approved Gigabit (or 100 Mbps) Ethernet SFP modules to establish fiber-optic connections to other switches. These transceiver modules are field-replaceable, providing the uplink interfaces when inserted in an SFP module slot. You use fiber-optic cables with LC connectors to connect to a fiber-optic SFP module. These ports operate in the full duplex mode only.

#### 10/100 Ports

You can set the 10/100 ports to operate at 10 or 100 Mb/s in full-duplex or half-duplex mode. You can also set these ports for speed and duplex autonegotiation in compliance with IEEE 802.3-2002. (The default setting is autonegotiate.)

When set for autonegotiation, the port senses the speed and duplex settings of the attached device. If the connected device also supports autonegotiation, the switch port negotiates the best connection (that is, the fastest line speed that both devices support and full-duplex transmission if the attached device supports it) and configures itself accordingly. In all cases, the attached device must be within 100 m (328 ft.) of the switch.

# 100BASE-FX Ports

The IEEE 802.3-2002 100BASE-FX ports (on the 1783-MX08F expansion module) provide full-duplex 100 Mb/s connectivity over multimode fiber (MMF) cables. These ports use a built-in, small-form-factor fixed (SFF) fiber-optic transceiver module that accepts a dual LC connector. The cable can be up to 2 km (1.24 miles) in length.

#### **Rear Panel**

The rear panel of the switches and expansion modules have latches for installation on either a DIN rail or a wall, as shown in the following figure. The latches slide outward to position the switch over the DIN rail and slide inward to secure the switch to a DIN rail. The feet must be extended when mounting the switch on heavy-duty (35 x 15mm) DIN rail or they may be extended for improved ventilation when wall mounting.

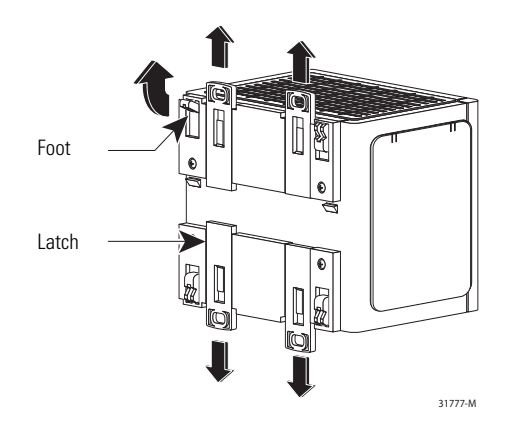

# Cabling

100BASE-TX traffic requires Category 5 cable. 10BASE-T traffic can use Category 3 or Category 4 cables.

When connecting the switch to workstations, servers, and routers, straight-through cables are normally used. However, the automatic medium-dependent interface crossover (auto-MDIX) feature of the switch is enabled by default and will automatically re-configure the ports to use either straight-through or crossover cable type.

#### **Auto-MDIX Feature**

The Auto-MDIX feature is enabled by default. When the auto-MDIX feature is enabled, the switch detects the required cable type (straight-through or crossover) for copper Ethernet connections and configures the interfaces accordingly.

You can use the command-line interface (CLI) to disable the auto-MDIX feature. See the online help for more information.

# **Status Indicators**

The switches and expansion modules have these status indicators.

#### **Switch and Port Status Indicators**

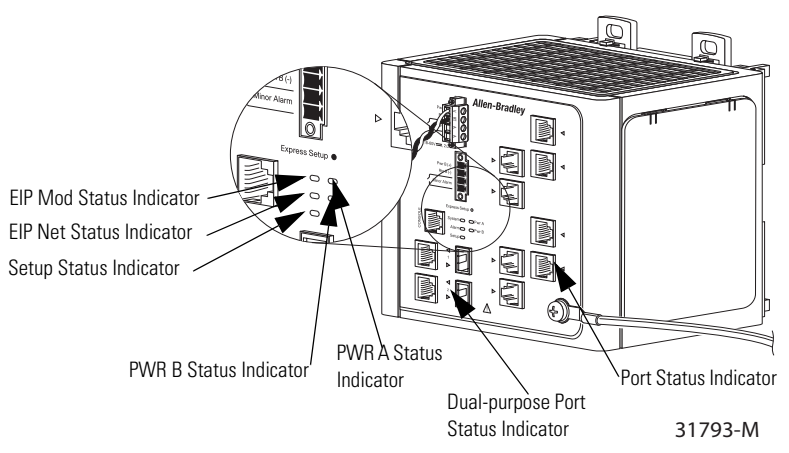

| Indicator                              | State              | Description                                                                                                    |
|----------------------------------------|--------------------|----------------------------------------------------------------------------------------------------|
| EIP Mod<br>(EtherNet/IP module status) | Off                | No power. Check the power supply and cabling.                                                                                                    |
|                                        | Solid green        | The switch is operating properly.                                                                                                    |
|                                        | Flashing green     | The switch has not been configured as a managed switch (for example,<br>Express Setup was not performed, no IP address, no password). The<br>switch is operating as an unmanaged switch. |
|                                        | Flashing red       | A recoverable minor fault, such as an incorrect configuration, has occurred.                                                                                                    |
|                                        | Solid red          | A non-recoverable major fault has occurred. Cycle power. If the problem persists, contact Rockwell Automation Technical Support.                                                         |
|                                        | Flashing green/red | The switch is performing a power-on self-test (POST).                                                                                                    |
| EIP Net                                | Off                | No power or no IP address.                                                                                                    |
| (EtherNet/IP network<br>status)        |                    | Check the power supply and cabling.                                                                                                    |
|                                        |                    | <ul> <li>Make sure switch is properly configured.</li> </ul>                                                                                                    |
|                                        | Solid green        | The device has at least one established EtherNet/IP connection.                                                                                                    |
|                                        | Flashing green     | No EtherNet/IP connection yet, but the switch has obtained an IP address.                                                                                                    |
|                                        | Flashing red       | EtherNet/IP connection has timed out.                                                                                                    |
|                                        | Solid red          | Duplicate IP address. The switch has detected that its IP address is already in use.                                                                                                    |
|                                        | Flashing green/red | The switch is performing a power-on self-test (POST).                                                                                                    |

| Indicator                                | State                   | Description                                                                                                    |
|------------------------------------------|-------------------------|----------------------------------------------------------------------------------------------------|
| Setup                                    | Off                     | Switch is configured as a managed switch.                                                                                                    |
|                                          | Solid green             | Switch is in initial setup.                                                                                                    |
|                                          | Flashing green          | Switch is in one of the following states;                                                                                                    |
|                                          |                         | initial setup                                                                                                    |
|                                          |                         | recovery                                                                                                    |
|                                          |                         | initial setup incomplete                                                                                                    |
|                                          | Solid red               | Switch failed to start initial setup or recovery because there is no available switch port to which to connect the management station.                                                                   |
|                                          |                         | Disconnect a device from a switch port, and press the Express Setup button.                                                                                                    |
| PWR A and PWR B<br>(see PWR A and PWR B) | Off                     | Power is not present on the circuit, or power is not applied to the system.                                                                                                    |
| <u>Status Indicators, below)</u>         | Solid green             | Power is present on the associated circuit.                                                                                                    |
| Port                                     | Off                     | No link.                                                                                                    |
|                                          | Solid green             | Link present.                                                                                                    |
|                                          | Flashing green          | Activity. Port is sending or receiving data.                                                                                                    |
|                                          | Flashing amber          | A link blocked by spanning tree violation is sending or receiving data.                                                                                                    |
|                                          | Alternating green/amber | Link fault. Error frames can affect connectivity, and errors such as excessive collisions, CRC errors, and alignment and jabber errors are monitored for a link-fault indication (RJ45 connection only). |
|                                          | Solid amber             | Port is not forwarding. Port was disabled by management, an address violation, or spanning tree violation.                                                                                               |
|                                          |                         | After a port is reconfigured, the port status indicator can remain amber for up to 30 seconds while spanning tree checks the network for possible loops.                                                 |

#### PWR A and PWR B Status Indicators

If the switch has dual power sources (for redundancy), the switch draws power from the power source with the higher voltage. If one of the DC power sources fails, the alternate DC power source powers the switch.

| lf                                             | The Status Indicator Color Is                                                |
|------------------------------------------------|------------------------------------------------------------------------------|
| Power is present on the PWR A or PWR B input   | Green                                                                        |
| Power is not present on the PWR or PWR B input | Red when power is not present, if switch is configured for dual input power. |
|                                                | Off if the switch is not configured for dual-input power.                    |

## **Dual-purpose Port Status Indicators**

The status indicators on a dual-purpose port, as shown in the following figure, show whether the RJ45 connector or an SFP module is active. The port can be configured as either a 10/100/1000 port through the RJ45 connector or as an SFP module, but not both. The status indicators show which port is being used, and current port activity.

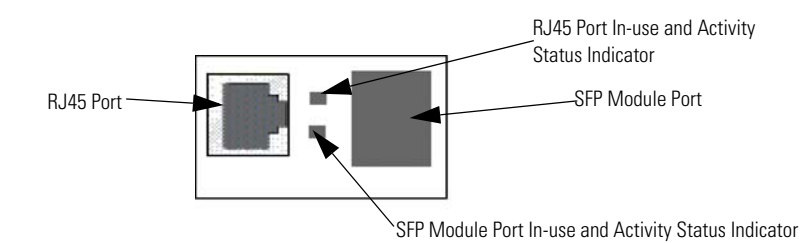

| State                      | Description                                                                                                    |  |
|----------------------------|----------------------------------------------------------------------------------------------------|--|
| Off                        | No link.                                                                                                    |  |
| Solid green                | Link present.                                                                                                    |  |
| Flashing green             | Activity. Port is sending or receiving data.                                                                                                    |  |
| Flashing amber             | A link blocked by spanning tree is sending or receiving data.                                                                                                    |  |
| Alternating<br>green/amber | Link fault. Error frames can affect connectivity, and errors such as excessive collisions, CRC errors, and alignment and jabber errors are monitored for a link-fault indication (RJ45 connection only). |  |
| Solid amber                | Port is not forwarding. Port was disabled by management, an address violation, or spanning tree violation.                                                                                               |  |
|                            | After a port is reconfigured, the port status indicator can remain amber for up to 30 seconds while spanning tree checks the network for possible loops.                                                 |  |

# **Expansion Module Status Indicators**

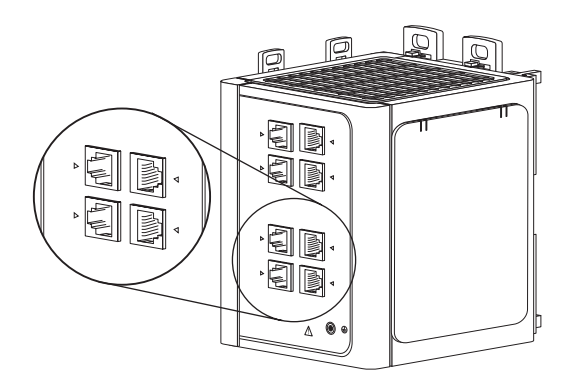

| State                      | Description                                                                                                    |
|----------------------------|----------------------------------------------------------------------------------------------------|
| Off                        | No link.                                                                                                    |
| Solid green                | Link present.                                                                                                    |
| Flashing green             | Activity. Port is sending or receiving data.                                                                                                    |
| Flashing amber             | A link blocked by spanning tree is sending or receiving data.                                                                                                    |
| Alternating<br>green/amber | Link fault. Error frames can affect connectivity, and errors such as excessive collisions, CRC errors, and alignment and jabber errors are monitored for a link-fault indication (RJ45 connection only). |
| Solid amber                | Port is not forwarding. Port was disabled by management, an address violation, or spanning tree violation.                                                                                               |
|                            | After a port is reconfigured, the port status indicator can remain amber for up to 30 seconds while spanning tree checks the network for possible loops.                                                 |

# CompactFlash Memory Card

The switch supports a CompactFlash memory card that makes it possible to replace the switch without reconfiguring the switch. The slot for the CompactFlash memory card is on the bottom of the switch as shown in the following figure.

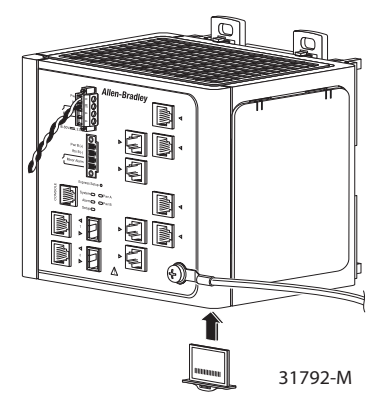

Although the switch is shipped with the CompactFlash memory card installed, you can insert or remove the CompactFlash memory card by grasping the tab on the card and either inserting it or removing it from the slot at the bottom of the switch.

**TIP** Refer to Install or Remove the CompactFlash Card on page 47. for more information on inserting and removing the CompactFlash memory card.

# Notes:

# **Install the Switch**

This chapter describes how to install your switch, interpret the power-on self-test (POST), and connect the switch to other devices.

Read these topics, and perform the procedures in this order.

| Topic                                                | Page |
|------------------------------------------------------|------|
| Installation Guidelines                              | 24   |
| Before You Begin                                     | 24   |
| Verify Package Contents                              | 26   |
| Add Modules to the Switch                            | 26   |
| Install the Switch                                   | 29   |
| Install or Remove the CompactFlash Card              | 47   |
| Set Up the Switch Initially with Express Setup       | 48   |
| Configure and Manage the Switch                      | 53   |
| Reset the Switch to Factory Defaults                 | 58   |
| Connect to the Switch Ports                          | 58   |
| Verify Port Connectivity                             | 61   |
| Verify Switch Operation                              | 62   |
| Connect a Computer or a Terminal to the Console Port | 62   |
| Run a Power-on Self-test (POST)                      | 63   |
| Verify POST Results                                  | 63   |
| Verify POST Results                                  | 63   |
| Disconnect Power                                     | 64   |
| Install and Remove SFP Modules                       | 64   |
| Connect to SFP Modules                               | 67   |

#### WARNING

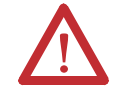

This equipment is intended to be grounded. Ensure that the host is connected to earth ground during normal use.

Before working on equipment that is connected to power lines, remove jewelry (including rings, necklaces, and watches). Metal objects will heat up when connected to power and ground and can cause serious burns or weld the metal object to the terminals.

Do not stack the chassis on any other equipment. If the chassis falls, it can cause severe bodily injury and equipment damage.

An exposed wire lead from a DC-input power source can conduct harmful levels of electricity. Be sure that no exposed portion of the DC-input power source wire extends from the power and relay connector.

Ultimate disposal of this product should be handled according to all national laws and regulations.

Do not work on the system or connect or disconnect cables during periods of lightning activity.

Before performing any of the following procedures, ensure that power is removed from the DC circuit.

Read the installation instructions before you connect the system to its power source.

This product relies on the building's installation for short-circuit (overcurrent) protection. Ensure that the protective device is rated not greater than 5A.

This unit is intended for installation in restricted access areas. A restricted access area can be accessed only through the use of a special tool, lock and key, or other means of security.

A readily accessible two-poled disconnect device must be incorporated in the fixed wiring.

This equipment must be grounded. Never defeat the ground conductor or operate the equipment in the absence of a suitably installed ground conductor. Contact the appropriate electrical inspection authority or an electrician if you are uncertain that suitable grounding is available.

This unit might have more than one power supply connection. All connections must be removed to de-energize the unit.

Only trained and qualified personnel should be allowed to install, replace, or service this equipment. Ultimate disposal of this product should be handled according to all national laws and regulations.

For connections outside the building where the equipment is installed, the following ports must be connected through an approved network termination unit with integral circuit protection: 10/100/1000 Ethernet

When installing or replacing the unit, the ground connection must always be made first and disconnected last.

To prevent the system from overheating, do not operate it in an area that exceeds the maximum recommended ambient temperature of 167  $^{\circ}$ F (75  $^{\circ}$ C).

This equipment is supplied as "open type" equipment. It must be mounted within an enclosure that is suitably designed for those specific environmental conditions that will be present and appropriately designed to prevent personal injury resulting from accessibility to live parts. The interior of the enclosure must be accessible only by the use of a tool.

The enclosure must meet IP 54 or NEMA type 4 minimum enclosure rating standards.

#### WARNING

 $\mathbf{v}$ 

This equipment is intended to be grounded to comply with emission and immunity requirements. Ensure that the switch functional ground lug is connected to earth ground during normal use.

When used in a Class I, Division 2, hazardous location, this equipment must be mounted in a suitable enclosure with proper wiring method, for all power, input and output wiring, that complies with the governing electrical codes and in accordance with the authority having jurisdiction over Class I, Division 2 installations.

Use twisted-pair supply wires suitable for 30 °C (86 °F) above surrounding ambient temperature outside the enclosure.

This equipment is intended for use in a Pollution Degree 2 industrial environment, in overvoltage Category II applications (as defined in IEC publication 60664-1), and at altitudes up to 2000 m (6,561.68 ft) without derating.

Installation of the equipment must comply with local and national electrical codes.

To prevent airflow restriction, allow clearance around the ventilation openings to be at least 105 mm (4.13 in.).

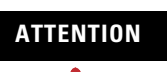

This equipment is only suitable for use in Class I, Division 2, Groups A, B, C, D, or non hazardous locations.

Connect the unit only to a Class 2 DC power source.

# **Installation Guidelines**

When determining where to place the switch, observe these guidelines.

#### **Environment and Enclosure Guidelines**

Review these environmental guidelines before installation.

- This equipment is intended for use in a Pollution Degree 2 industrial environment, in overvoltage Category II applications (as defined in IEC publication 60664-1), at altitudes up to 3 km (9842 ft) without derating.
- This equipment is considered Group 1, Class A industrial equipment, according to IEC/CISPR Publication 11. Without appropriate precautions, there may be potential difficulties ensuring electromagnetic compatibility in other environments due to conducted as well as radiated disturbance.
- This equipment is supplied as open-type equipment. It must be mounted within an enclosure that is suitably designed for those specific environmental conditions that will be present and appropriately designed to prevent personal injury resulting from accessibility to live parts. The enclosure must have suitable flame-retardant properties to prevent or minimize the spread of flame, complying with a flame-spread rating of 5VA, V2, V1, V0 (or equivalent) if nonmetallic. The interior of the enclosure must be accessible only by the use of a tool.

#### **Before You Begin**

Keep these points in mind when installing the switch.

- Proper ESD protection is required whenever you handle this equipment. Installation and maintenance personnel should be properly grounded by using ground straps to eliminate the risk of ESD damage to the switch.
- Do not touch connectors or pins on component boards. Do not touch circuit components inside the switch. When not in use, store the equipment in appropriate static-safe packaging.
- Personnel responsible for the application of safety-related Programmable Electronic Systems (PES) shall be aware of the safety requirements in the application of the system and shall be trained in using the system.
- Unless panel-mounted, this product is grounded through the DIN rail to chassis ground. Use zinc-plated yellow-chromate steel DIN rail to assure proper grounding. The use of other DIN rail materials (such as aluminum, plastic, and so on.) that can corrode, oxidize, or are poor conductors, can result in improper or intermittent grounding. Secure the DIN rail to the mounting surface approximately every 200 mm (7.8 in.), and use end-anchors appropriately.

#### **Place the Switch**

When determining where to place the switch, observe these guidelines

- Before attaching the switch to the network, first verify that the switch is operational by powering it on and running POST. Follow the procedures in the Verify Switch Operation section on page 62.
- For 10/100 ports and 10/100/1000 ports, the cable length from a switch to an attached device cannot exceed 100 m (328 ft).
- For 100BASE-FX fiber-optic ports, the cable length from a switch to an attached device cannot exceed 2 km (6562 ft).
- Operating environment is within the ranges listed in the Stratix 8000 Ethernet Managed Switch Installation Instructions, publication <u>1783-IN005</u>.
- Clearance to front and rear panels meet these conditions:
  - Front-panel status indicators can be easily read.
  - Access to ports is sufficient for unrestricted cabling.
  - Front-panel direct current (DC) power and relay connector is within reach of the connection to the DC power source.
- Airflow around the switch and through the vents is unrestricted. To prevent the switch from overheating, provide the following minimum clearances:
  - Top and bottom: 105 mm (4.13 in.)
  - Exposed side (not connected to the module): 90 mm (3.54 in.)
  - Front: 65 mm (2.56 in.)
- Temperature surrounding the unit does not exceed 75 °C (167 °F)

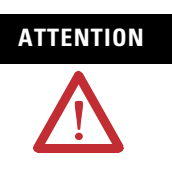

When the switch is installed in an industrial enclosure, the temperature within the enclosure is greater than normal room temperature outside the enclosure.

The temperature inside the enclosure cannot exceed 75  $^{\rm o}{\rm C}$  (167  $^{\rm o}{\rm F}$ ), the maximum ambient enclosure temperature of the switch.

• Cabling is away from sources of electrical noise, such as radios, power lines, and fluorescent lighting fixtures.

# **Verify Package Contents**

Carefully remove the contents from the shipping container, and check each item for damage. If any item is missing or damaged, contact your Rockwell Automation representative for assistance.

The switch is shipped with these items.

- Stratix 8000 Ethernet Managed Switches Installation Instructions, publication<u>1783-IN005</u>.
- Two power and relay connectors
- RJ45 to DB-9 console port adapter cable
- CompactFlash card

**IMPORTANT** To connect the switch functional ground, you need a ring terminal lug (such as Thomas & Bett part number 10RCR or equivalent).

If you want to connect a terminal to the switch console port, you need to provide an RJ45-to-DB-25 female DTE adapter. For multimode (MM) connections, you can connect a 100BASE-FX port to a port on a target device by using dual-LC connector.

The switch expansion modules are optional, and do not ship with the switch. You need to order these separately.

#### Add Modules to the Switch

The switches can operate as standalone devices with four or eight Fast Ethernet ports, respectively. To increase the number of Fast Ethernet ports by 8 or 16, you can connect the optional expansion modules. Depending on the mix of switches and expansion modules, you can have up to 24 Fast Ethernet ports. The expansion modules cannot operate as standalone devices.

#### **Expansion Module Configurations**

To increase the number of ports, add one or two expansion modules to the switch. If you are installing only one module, it can be either an 1783-MX08T copper expansion module, or a 1783-MX08F fiber expansion module. If you are installing two modules, the first must be an 1783-MX08T copper expansion module, and the second can be either an 1783-MX08T copper expansion module, or a 1783-MX08F fiber expansion module. You cannot add two 1783-MX08F fiber expansion modules.

The following table lists some port combinations using switch and expansion modules.

#### **Switch and Expansion Module Port Combinations**

| Port Type         |                        | Switch and Expansion Modules Combination                                                    |
|-------------------|------------------------|---------------------------------------------------------------------------------------------|
| 100FE<br>(copper) | 100FX<br>(fiber optic) |                                                                                             |
| 4                 |                        | one 1783-MS06T switch                                                                       |
| 8                 |                        | one 1783-MS10T switch                                                                       |
| 4                 | 8                      | one 1783-MS06T switch<br>one 1783-MX08F expansion module                                    |
| 12                |                        | one 1783-MS06T switch<br>one 1783-MX08T expansion module                                    |
| 8                 | 8                      | one 1783-MS10T switch<br>one 1783-MX08F expansion module                                    |
| 16                |                        | one 1783-MS10T switch<br>one 1783-MX08T expansion module                                    |
| 12                | 8                      | one 1783-MS06T switch<br>one 1783-MX08T expansion module<br>one 1783-MX08F expansion module |
| 20                |                        | one 1783-MS06T switch<br>two 1783-MX08T expansion modules                                   |
| 16                | 8                      | one 1783-MS10T switch<br>one 1783-MX08T expansion module<br>one 1783-MX08F expansion module |
| 24                |                        | one 1783-MS10T switch<br>two 1783-MX08T expansion modules                                   |

The following figure displays example combinations of the 1783-MS06T switch and expansion modules. The same combinations of expansion modules can be used with a 1783-MS10T switch.

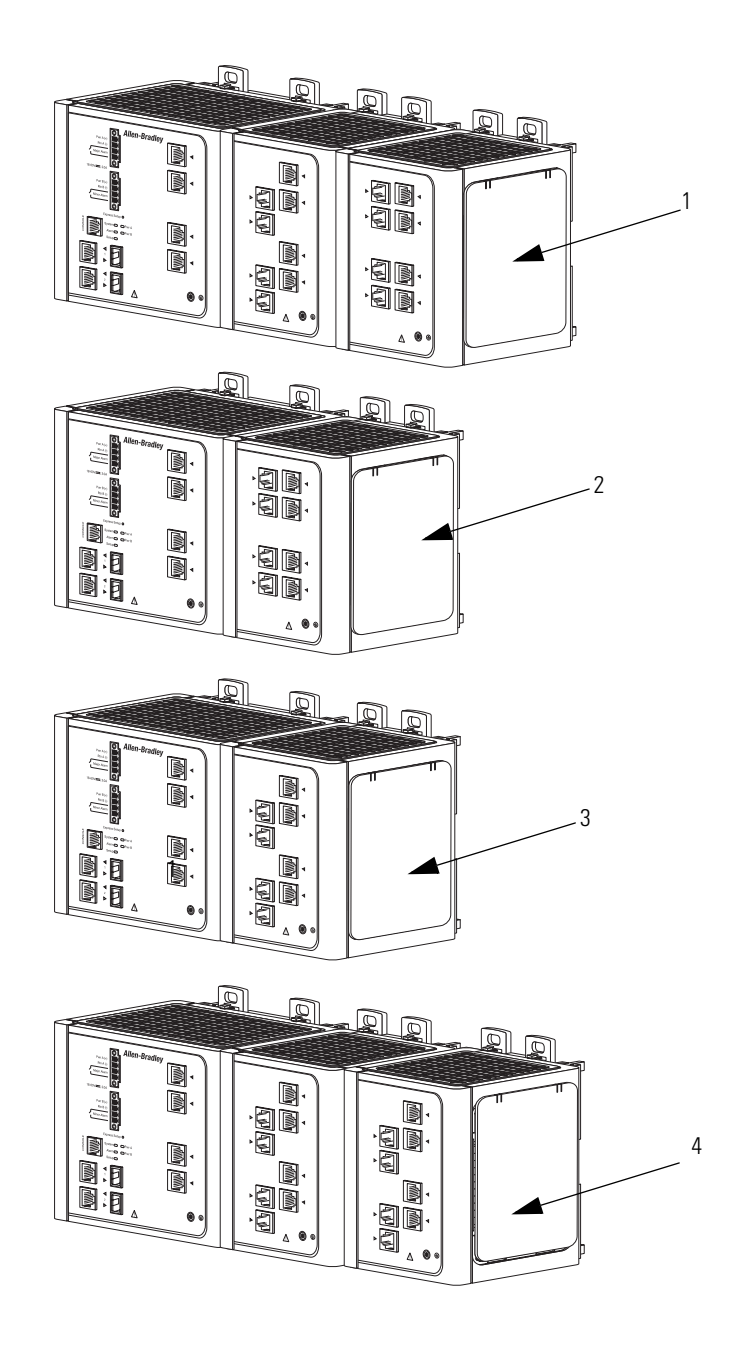

| 1 | 1783-MS06T switch with 1783-MX08T and 1783-MX08F expansion modules (12 copper and 8 fiber optic ports) |
|---|----------------------------------------------------------------------------------------------------|
| 2 | 1783-MS06T switch with one 1783-MX08F expansion module (4 copper and 8 fiber optic ports)              |
| 3 | 1783-MS06T switch with one 1783-MX08T expansion modules (12 copper ports)                              |
| 4 | 1783-MS06T switch with two 1783-MX08T expansion modules (20 copper ports)                              |

# **Install the Switch**

Perform these procedures to install the switch.

before proceeding.

ATTENTION If you connect or disconnect the communication cable with power applied to this module or any device on the network, an electrical arc can occur. This could cause an explosion in hazardous location installations. Be sure that power is removed or the area is nonhazardous

ATTENTION

If you connect or disconnect wiring while the field-side power is on, an electrical arc can occur. This could cause an explosion in hazardous location installations. Be sure that power is removed or the area is nonhazardous before proceeding.

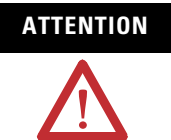

To comply with the CE Low Voltage Directive (LVD), this equipment must be powered from a source compliant with the safety extra low voltage (SELV) or protected extra low voltage (PELV).

To comply with UL restrictions, this equipment must be powered from a source compliant with Class 2 or Limited Voltage/Current.

# **Attach Expansion Modules (optional)**

**IMPORTANT** If you are adding expansion modules, attach the expansion modules to the switch before mounting the switch.

The switch can operate as a standalone device with two uplink ports and either four or eight Fast Ethernet ports, or you can increase the number of Fast Ethernet ports by 8 or 16 by connecting the expansion modules.

Expansion modules are supplied separately.

You can install one or two expansion modules, limited to these four combinations:

- one copper expansion module (1783-MX08T)
- one fiber expansion module (1783-MX08F)
- two copper expansion modules

TIP

- one copper and one fiber expansion module
  - Only one 1783-MX08F expansion module is allowed per switch. If a 1783-MX08F fiber expansion module is used in a system with a 1783-MX08T copper expansion module, the fiber expansion module must be installed in the right-most position.

Depending on the mix of switches and expansion modules, you can have up to  $24 \ 10/100$  ports.

Follow these steps to connect the expansion modules to the switch.

| IMPORTANT | You must add expansion modules to the base unit before<br>applying power to the switch. Remove power from the switch<br>when reconfiguring it. |
|-----------|----------------------------------------------------------------------------------------------------|
| TIP       | If you are not using expansion modules, skip these steps. Go on to the Mount the Switch <u>section on page 32.</u>                             |

**1.** Remove the right side panel by firmly grasping both sides of it in the middle and pulling it outward.

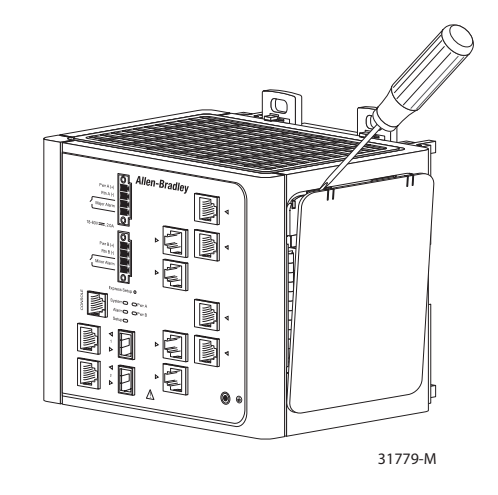

If necessary, use a screwdriver to pry open the side panel.

2. Remove the protective EMI-connector cover from the side panel.

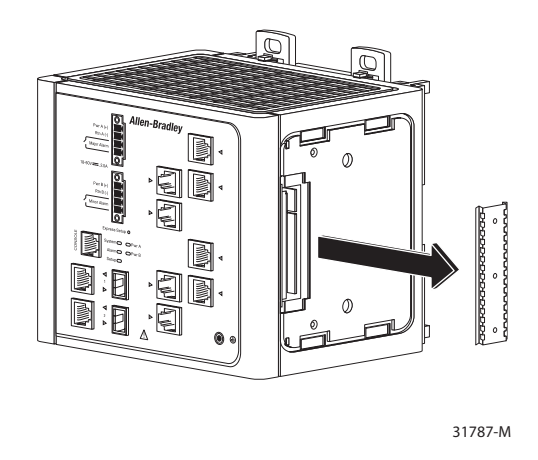

**3.** Push the upper module latches up and the lower module latches down. Then slide the switch and module together.

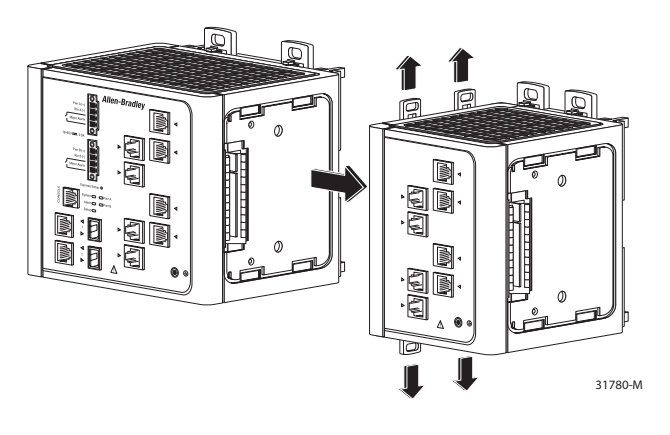

TIP

The expansion module is shown with the side panel removed. Do not remove this panel unless you plan to install another module. **4.** Push the upper and lower module latches in to secure the module to the switch.

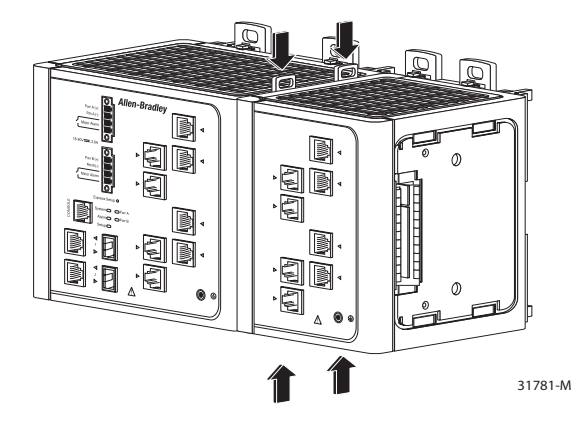

**5.** If you are installing a second module, repeat steps 1...4, but secure the second module to the right side of the first module.

**IMPORTANT** You cannot install an expansion module to the right of 1783-MX08F fiber expansion module.

#### **Mount the Switch**

You can mount the switch in one of two ways:

- On a DIN rail
- On a wall or panel

Mount the Switch on a DIN Rail

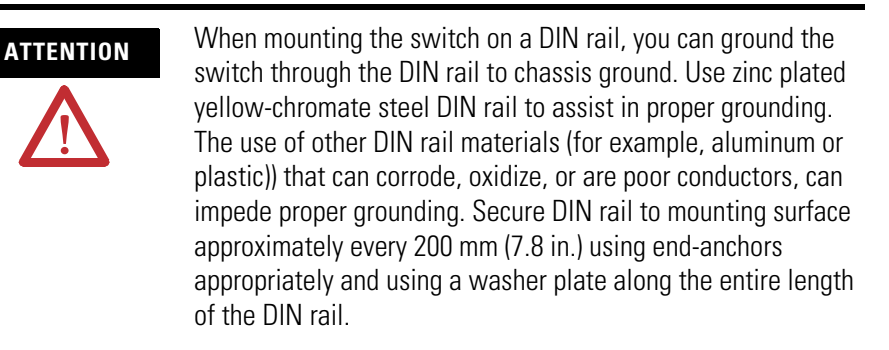

Follow these steps to mount the switch on a DIN rail.

**1.** Insert a sharp tool such as a screwdriver in the space next to the tab, push gently to release the catch, then turn the screwdriver to push the tab out.

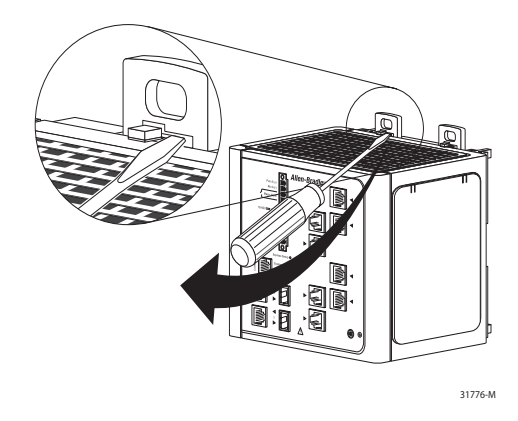

**2.** If you are using a heavy-duty 35 mm x 15 mm (1.38 in. x 0.59 in.) DIN rail, rotate all feet to the extended positions.

Otherwise, if you are using 35 mm x 7.5 mm (1.38 in. x 0.30 in.) DIN rail, rotate the feet to the recessed positions.

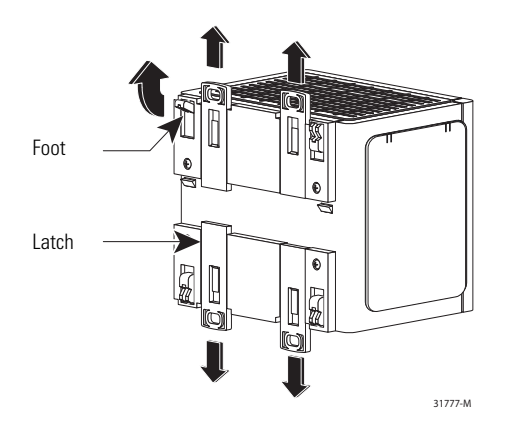

**3.** Position the rear panel of the switch directly in front of the DIN rail, making sure that the DIN rail fits in the space between the two latches.

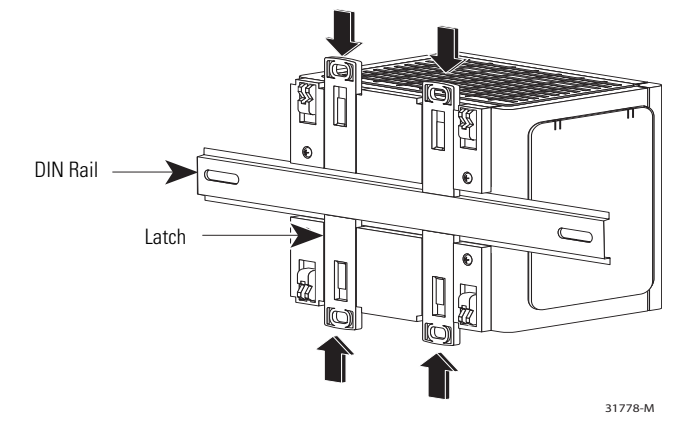

- **4.** Push the DIN rail latches in after the switch is over the DIN rail to secure the switch to the rail.
- **5.** Ground the switch.

Refer to Ground the Switch on page 38.

**6.** Wire the switch.

Refer to Wire the DC Power Source on page 40.

#### Install the Switch on a Wall or Panel

The switch can be installed on a wall or a panel. To attach the switch to a wall or a panel, follow these steps.

| IMPORTANT | If you are installing expansion modules, attach the expansion modules to the switch before mounting the switch.                               |
|-----------|----------------------------------------------------------------------------------------------------|
| TIP       | You will need M5 or #10-24 or #10-32 bolts or screws with 1.27 cm (0.5 in.) O.D. flat washers. This hardware is not provided with the switch. |

**1.** If the DIN rail latches are pushed out, push them in so they are fully locked in place.

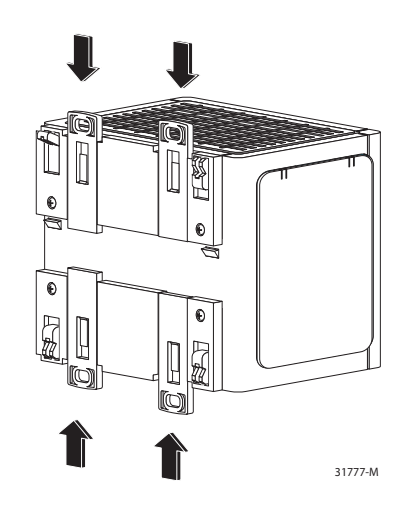

**2.** Rotate all feet to their recessed positions so that the switch can mount flat on the wall or panel.

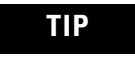

If greater air circulation around the switch is required, rotate the feet to their extended positions before mounting the switch on the wall. **1.** Position the rear panel of the switch against the wall or a panel in the desired location, as shown in this figure.

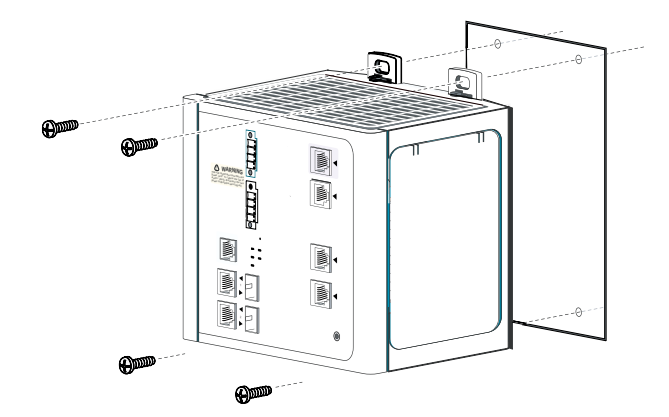

- Place M5 or #10-24 or #10-32 bolts or screws with 1.27 cm (0.5 in.) O.D. flat washers through each DIN rail latch, and screw them into the wall.
- **1.** Ground the switch.

Refer to Ground the Switch on page 38.
# Install the SFP Module (optional)

| ATTENTION | SFP modules are static sensitive devices. Always use an ESD wrist strap or similar individual grounding device when handling SFP modules.              |
|-----------|----------------------------------------------------------------------------------------------------|
|           |                                                                                                    |
| IMPORTANT | Using an SFP module other than those provided by Rockwell Automation will disable the switch port.                                                     |
|           |                                                                                                    |
| IMPORTANT | Installing and removing an SFP module can shorten its useful<br>life. Do not remove and insert SFP modules more often than is<br>absolutely necessary. |

Grasp the module on the sides, and insert it into the switch slot until you feel the connector snap into place.

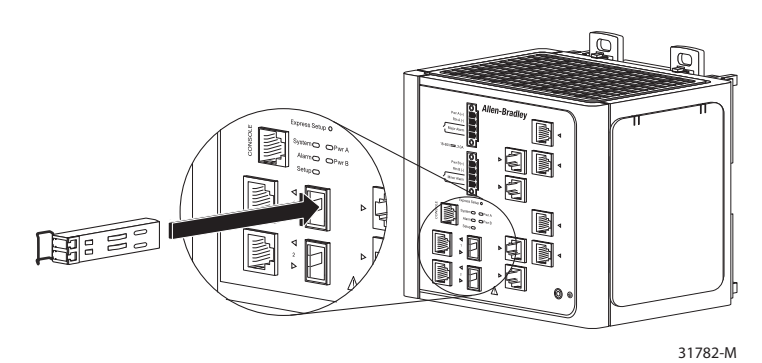

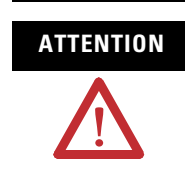

If the SFP module cannot be fully inserted, stop! Do not force the module into the slot. Rotate the SFP module 180 degrees and try again.

#### **Ground the Switch**

Follow these steps to connect the switch to a protective ground.

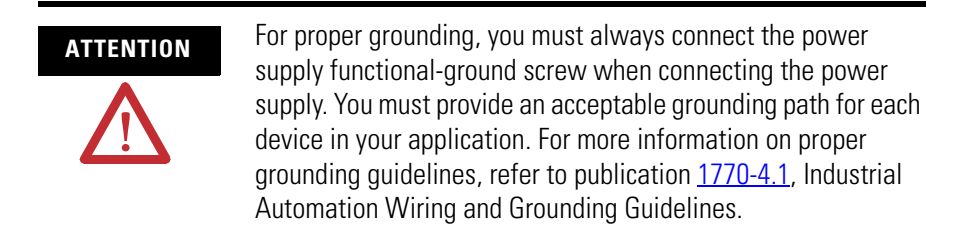

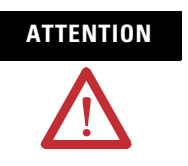

You must use the external grounding screw on the front of the switch to ground the switch. Use a 5.3  $\rm mm^2$  (10 AWG) ground wire.

- **1.** Use a standard Phillips screwdriver or a ratcheting-torque screwdriver with a Phillips head to remove the ground screw from the front panel of the switch.
- 2. Store the ground screw for later use.
- **3.** If your ground wire is insulated, use a wire stripping tool to strip the 5.3  $\text{mm}^2$  (10 AWG) ground wire to 12.7 mm (0.5 in.)  $\pm$  0.5 mm (0.02 in.).

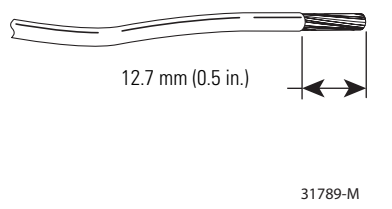

4. Insert the ground wire into the ring terminal lug.

5. Using a crimping tool, crimp the ring terminal to the wire.

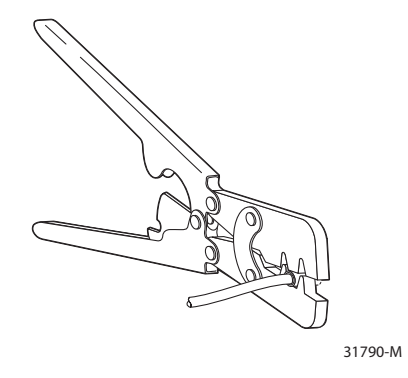

- 6. Slide the ground screw through the ring terminal.
- 7. Insert the ground screw into the ground-screw opening on the front panel.

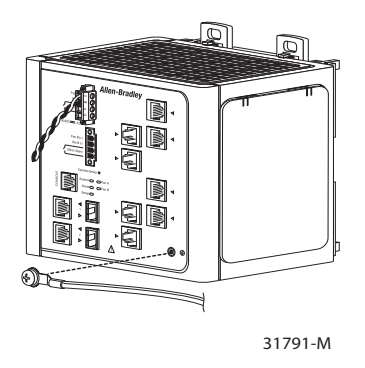

- Using a ratcheting torque screwdriver, tighten the ground screw and ring terminal lug to the switch front panel to 0.96 N•m (8.5 lb•in).
- **9.** Attach the other end of the ground wire to a grounded bare-metal surface, such as a ground bus, or a grounded DIN rail.

# Wire the DC Power Source

| WARNING   | Before performing any of the following procedures, make sure<br>that power is removed from the DC circuit or the area is<br>nonhazardous before proceeding.                                        |
|-----------|----------------------------------------------------------------------------------------------------|
|           |                                                                                                    |
| ATTENTION | To comply with the CE Low Voltage Directive (LVD), this<br>equipment must be powered from a source compliant with the<br>safety extra low voltage (SELV) or protected extra low voltage<br>(PELV). |
|           | To comply with UL restrictions, this equipment must be powered from a source compliant with Class 2 or Limited Voltage/Current.                                                                    |

Follow these steps to prepare the DC power cable.

**1.** Locate the power and alarm relay connector.

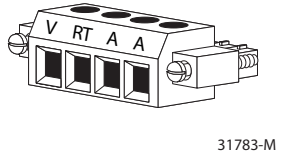

**2.** Identify the positive and return DC power connections on the connector.

The positive DC power connection is labeled V, and the negative DC power connection is the adjacent connection labeled RT.

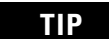

Connections labeled A are used for the alarm relay connectors.

- **3.** Measure a length of 0.82...0.52 mm<sup>2</sup> (18...20 AWG) copper wire long enough to connect to the DC power source.
- **4.** Using an 18-gauge wire-stripping tool, strip each of the two wires to 6.3 mm (0.25 in.) ± 0.5 mm (0.02 in.).

Do not strip more than 6.8 mm (0.27 in.) of insulation from the wire. Stripping more than the recommended amount of wire can leave exposed wire from the connector after installation.

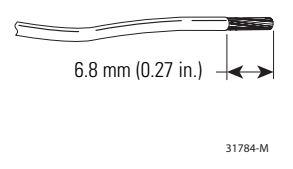

**5.** Insert the exposed part of the positive wire into the connection labeled V and the exposed part of the return wire into the connection labeled RT.

Make sure that you cannot see any wire lead. Only wire with insulation should extend from the connector.

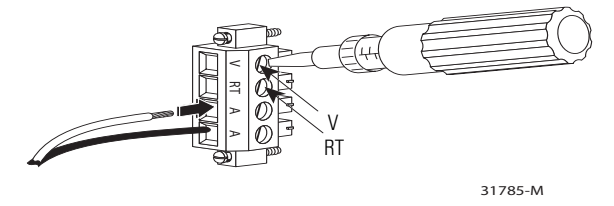

- **6.** Use a ratcheting-torque screwdriver to torque the power and relay connector captive screws (above the installed wire leads) to 0.23 N•m (2.0 lb•in.).
- 7. Connect the other end of the positive wire (the one connected to V) to the positive terminal on the DC power source, and connect the other end of the return wire (the one connected to RT) to the return terminal on the DC power source.
  - You can use a second power source to provide redundant power.The alarm relays on the switch can be used to warn you if one of the power supplies fails. The switch will operate properly with only one power source connected at either Pwr A or Pwr B.
- **8.** If you are installing the switch and are using a second power source, repeat steps 3...7 with a second power and relay connector.

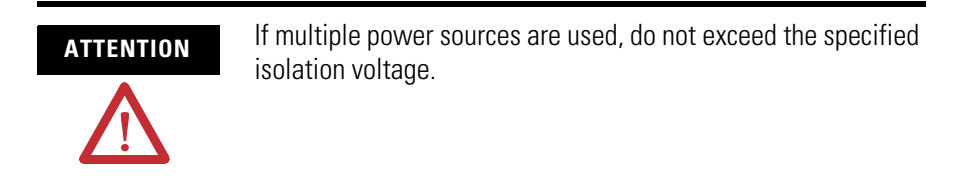

# **Attach the Power and Relay Connector**

Follow these steps to connect the DC power and relay connector to the switch:.

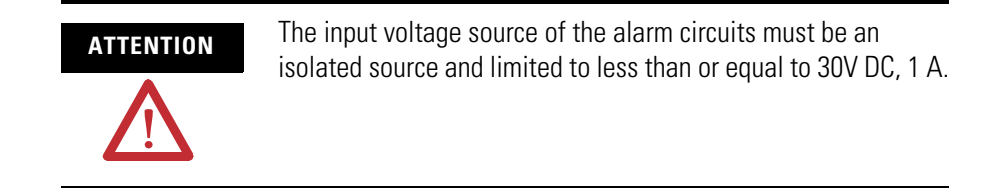

**1.** Insert the power and relay connector into the Pwr A receptacle on the switch front panel.

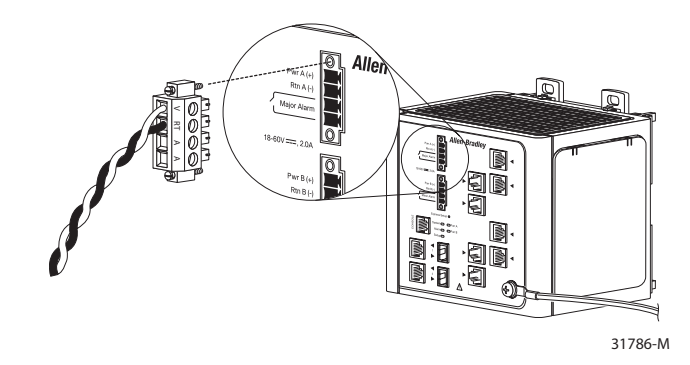

**2.** Use a screwdriver to tighten the captive screws on the sides of the power and relay connector.

**3.** If a second power source is required (for redundancy), insert a second power and relay connector into the Pwr B receptacle on the switch front panel.

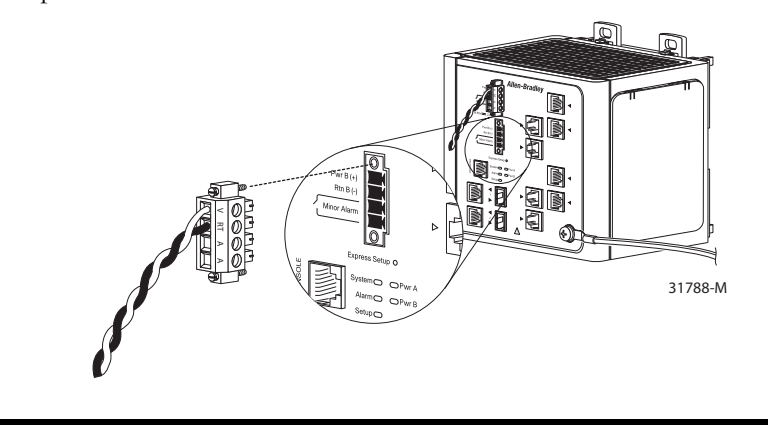

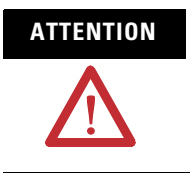

If multiple power sources are used, do not exceed the specified isolation voltage.

**4.** Use a screwdriver to tighten the captive screws on the sides of the second power and relay connector.

# Wire the External Alarms (Optional)

This procedure is optional.

The alarm relays on the switch are normally open. To connect an external alarm device to the relays, you must connect two relay contact wires to complete an electrical circuit. Because each external alarm device requires two connections to a relay, the switch supports a maximum of two external alarm devices.

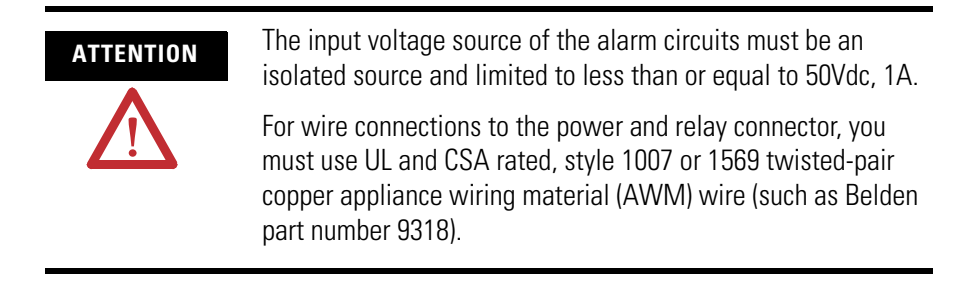

To wire the switch to an external alarm device, follow these steps:

- **1.** Measure two strands of twisted-pair wire (18...20 AWG) long enough to connect to the external alarm device.
- 2. Use a wire stripper to remove the casing from both ends of each wire to 6.3 mm (0.25 in.) ± 0.5 mm (0.02 in.).

**IMPORTANT** Do not strip more than 6.8 mm (0.27 in.) of insulation from the wires. Stripping more than the recommended amount of wire can leave exposed wire from the power and relay connector after installation.

**3.** Insert the exposed wires for the external alarm device into the two connections labeled A, as shown in the following figure.

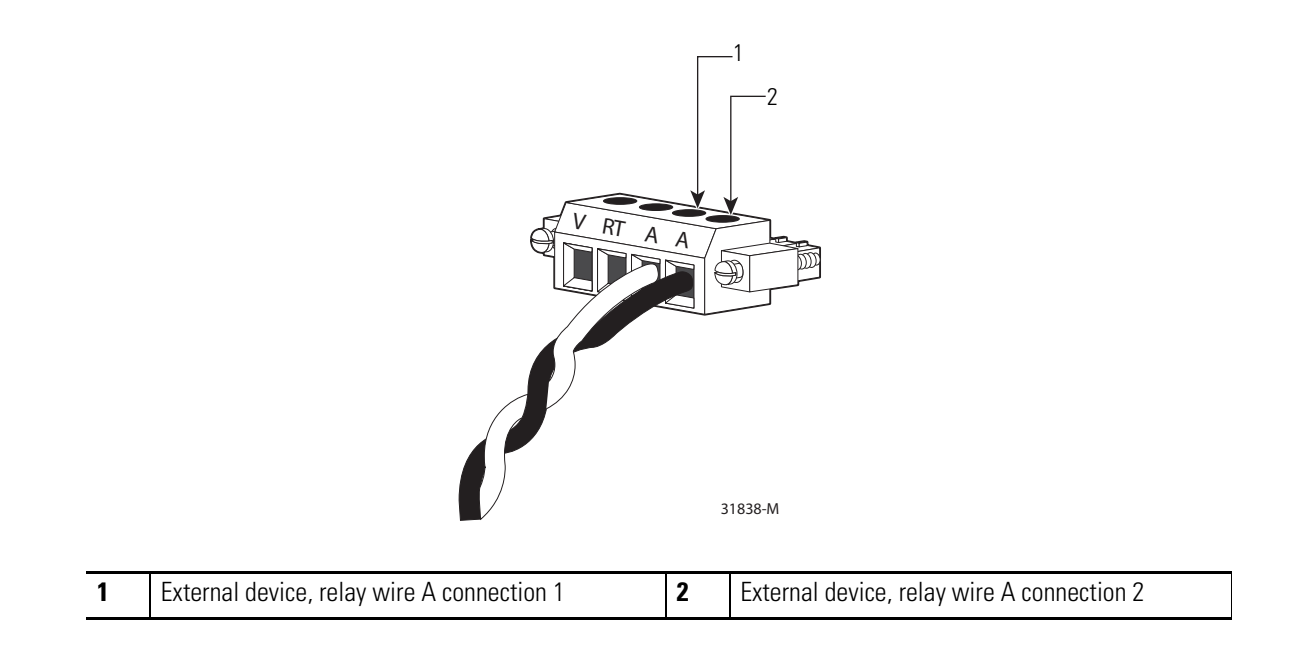

**4.** Use a flat-head screwdriver to torque the power and relay connector captive screw (above the installed wire leads) to 0.23 N•m (2.0 lb•in.).

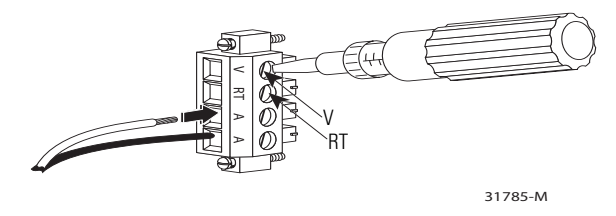

**5.** Repeat steps 1...4 to insert the input and output wires of an additional external alarm device into the second power and relay connector.

The following figure shows the completed wiring for two power supplies and two external alarm devices.

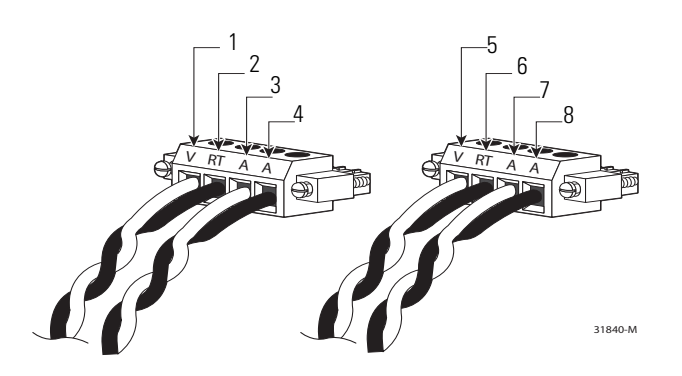

| 1 | Power source A positive connection                   | 5 | Power source B positive connection                   |
|---|------------------------------------------------------|---|------------------------------------------------------|
| 2 | Power source A return connection                     | 6 | Power source B return connection                     |
| 3 | External device 1, relay wire major alarm connection | 7 | External device 2, relay wire minor alarm connection |
| 4 | External device 1, relay wire major alarm connection | 8 | External device 2, relay wire minor alarm connection |

**6.** <u>Refer to Attach the Power and Relay Connector on page 42</u> for instructions on how to connect the power and relay connector to the front panel.</u>

# Install or Remove the CompactFlash Card

Follow this procedure to install or remove the CompactFlash card.

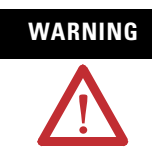

When you insert or remove the CompactFlash Card while power is on, an electrical arc can occur. This could cause an explosion in hazardous location installations. Be sure that power is removed or the area is nonhazardous before proceeding.

Install or remove the CompactFlash card by grasping the tab on the card and either inserting it or removing it from the slot at the bottom of the switch.

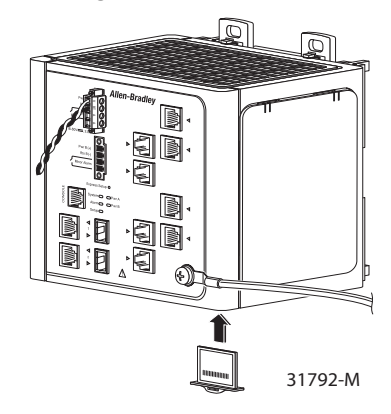

#### IMPORTANT

You can install and remove the CompactFlash card while the switch is powered. However, If you do not have a CompactFlash card installed in the switch, you will be unable to do the following:

- start the Device Manager web interface when you apply power to the switch
- save configuration changes you made with the AOP via RSLogix 5000 software
- boot up the switch (the POST will not begin)

# Set Up the Switch Initially with Express Setup

When you first set up the switch, use Express Setup to enter the initial IP address. Doing this enables the switch to be used as a managed switch. You can then access the switch through the IP address for additional configuration.

You need this equipment to set up the switch:

- A personal computer with Windows 2000, Windows Vista, Windows 2003, or XP operating system installed.
- A web browser (Internet Explorer 6.0, Internet Explorer 7.0, or Firefox 2.0) with JavaScript enabled.
- A straight-through or crossover Category 5 Ethernet cable to connect your personal computer to the switch.

Do the following to configure your computer:

- Disable any wireless interface running on your personal computer.
- Disable other networks in your system.
- Set up the DHCP protocol for Auto IP, not static.
- Disable the static DNS server.
- Disable browser proxy settings.

Typically, browser settings are located in Tools>Internet Options>Connections>LAN Settings.

Follow these steps to run Express Setup.

**1.** Make sure that at least one switch Ethernet port is available for Express Setup.

**IMPORTANT** Do not use the console port for Express Setup.

During Express Setup, the switch acts as a DHCP server. If your personal computer has a static IP address, change your personal computer settings before you begin to temporarily use DHCP.

2. Apply power to the switch.

When the switch powers on, it begins the power-on self-test (POST). During POST, the status indicators flash while a series of tests verify that the switch functions properly. Wait for the switch to complete POST, which takes approximately 3 minutes.

**3.** Make sure that POST has completed by verifying that the EIP Mod and Setup status indicators are flashing green.

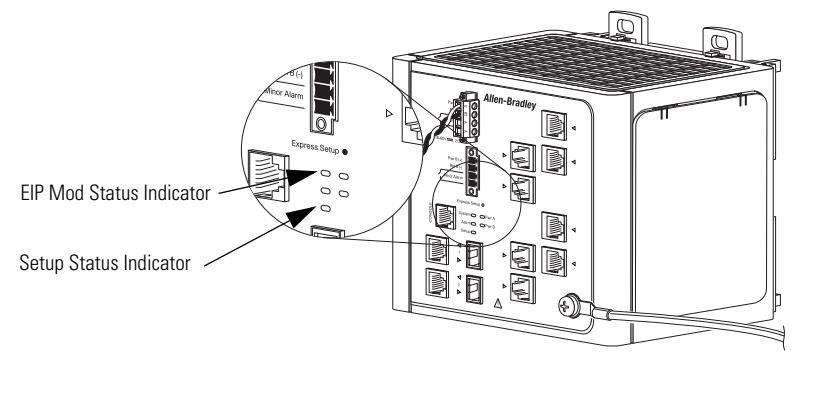

If the switch fails POST, the EIP Mod status indicator turns red.

31793-M

**4.** Press and release the Express Setup button. Wait for a few seconds until the status indicator on one of the unconnected switch ports flashes green.

This button is recessed 16 mm (0.63 in.) behind the front panel. Use a small tool, such as a paper clip, to reach the button.

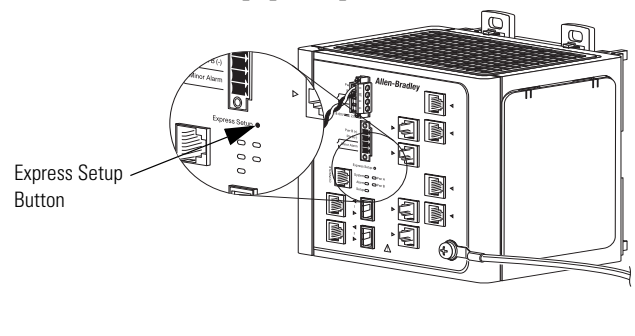

31793-M

**5.** Connect a Category 5 Ethernet cable (not provided) from the flashing switch port to the Ethernet port on your personal computer.

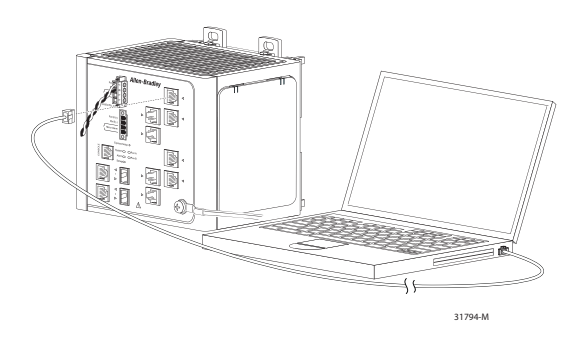

#### TIP

If you wait too long to connect the cable, the Setup status indicator turns off. Go back to step 4 on page 49.

The port status indicators on your personal computer and on the switch both flash while the switch configures the connection. **6.** While the Setup status indicator flashes green, start an Internet browser session on the personal computer.

The switch prompts you for the default switch username and password.

- 7. Leave the username field blank.
- **8.** Enter the default switch password, switch.

The Express Setup dialog box automatically appears.

- 9. If the window does not appear, do the following:
  - enter the URL of a well-known website in your browser to be sure the browser is working correctly.

Your browser will then automatically be directed to the Express Setup web page.

- verify that any proxy settings or pop-up blockers are disabled on your browser.
- verify that any wireless interface is disabled on your personal computer. .

#### TIP

You may also enter the URL <u>http://169.254.0.1/express-setup.htm</u> to access the Express Setup page directly.

**10.** Enter the network settings.

| - Network Settings           |                                        |                      |                 |
|------------------------------|----------------------------------------|----------------------|-----------------|
| lanagement Interface (VLAN): | default - 1 💌                          |                      |                 |
| Assignment Mode:             | C Static C DHCP                        |                      |                 |
| 9 Address:                   |                                        | Subnet Mask:         | 255.255.255.0 💌 |
| efault Gateway:              |                                        |                      |                 |
| assvord:                     | ****                                   | Confirm Password:    |                 |
| fost Name:                   | Switch                                 |                      |                 |
| Sustam Data (OD/MMM/VVV),    |                                        | Sustan Time (HU-MM): |                 |
| ima Zonar                    | (GMT-05:00) Eastern Time (US & canada) |                      |                 |
| nie zone.                    |                                        |                      |                 |
|                              | V Enable                               |                      |                 |

All entries must be English letters and Arabic numbers.

| In this field               | Do this                                                                                                    |
|-----------------------------|----------------------------------------------------------------------------------------------------|
| Management Interface (VLAN) | The default is VLAN 1. Do not change from the default setting unless instructed to do so by your IT department. To change to a setting other than the default, use the Device Manager web interface to avoid losing your switch connection. Do not change the setting until after Express Setup is complete. |
| IP Assignment Mode          | We recommend using the default, Static, which means that the switch always has the IP address that you assign. Use the DHCP setting when you want the switch to automatically obtain an IP address from a DHCP server.                                                                                       |
| IP Address                  | Enter the IP address for the switch. (Later, you can use the IP address to access the switch through the Device Manager web interface.)                                                                                                    |
| Subnet Mask                 | Select a mask from the pull-down list.                                                                                                    |
| Default Gateway (optional)  | Enter the IP address of the router.                                                                                                    |
| Password                    | Enter a password. The password can be from 125 alphanumeric characters, can start with a number, is case sensitive, but does not allow spaces. In the Confirm Password field, enter the password again                                                                                                    |

**11.** Enter the optional settings now, or enter them later by using the Device Manager web interface.

Refer to Use the Device Manager Web Interface on page 53.

| In this field        | Do this                                                                                                    |
|----------------------|----------------------------------------------------------------------------------------------------|
| Host Name            | Enter a Host Name for the switch.                                                                                                    |
| Date and Time Fields | The date and time fields may be populated from your personal computer. If they re not automatically populated, enter the date and time. |
| Daylight Saving Time | Click Enable to use Daylight Saving Time.                                                                                               |

### TIP

For more information about the optional settings, from the toolbar, click Help.

- **1.** Click Submit to save the information that you entered and to finish the basic configuration.
  - Once you click Submit, the switch initializes its configuration for typical industrial EtherNet/IP applications.

The switch then re-directs you to the Device Manager web interface logon pages. From here, you can continue to launch the Device Manager web interface for further configuration, or exit.

- If you click Cancel, the fields are cleared, and you can start over.
- **2.** Turn off DC power at the source, disconnect all cables to the switch, and install the switch in your network.

<u>Refer to Configure and Manage the Switch on page 53</u> for information about configuring and managing the switch.

- **3.** After you complete Express Setup, refresh the personal computer IP address.
  - For a dynamically-assigned IP address, disconnect the personal computer from the switch, and reconnect the personal computer to the network. The network DHCP server assigns a new IP address to the personal computer.
  - For a statically-assigned IP address, change it to the previously configured IP address.

# Configure and Manage the Switch

After you complete Express Setup, you can further configure and manage the switch by using one of these options:

- Device Manager web interface (supplied with the switch)
- RSLogix 5000 software, version 16 or later
- Cisco Network Assistant (CNA)
- The switch software's command line interface (CLI)
- SNMP management applications

# Use the Device Manager Web Interface

You can manage the switch by using the Device Manager web interface to simplify configuration and monitoring of the switch. You can access the Device Manager web interface from anywhere in your network through a Web browser.

Follow these steps:

- **1.** Launch a Web browser on your personal computer or workstation.
- 2. Enter the switch IP address in the web browser, and click Enter.

You see the Device Manager web interface page.

**3.** Use the Device Manager web interface to perform basic switch configuration and monitoring.

See the Device Manager web interface online help and the Stratix 8000 Software User Manual, publication <u>1783-UM003</u>, for more information.

### Use RSLogix 5000 Software

The RSLogix 5000 software add-on profile (AOP) lets you set up an I/O (CIP) connection to the switch, and configure and monitor the switch.

Follow this procedure to add the switch to the controller's I/O tree.

| IMPORTANT | These steps are required before you can go online to configure<br>and monitor the switch |
|-----------|------------------------------------------------------------------------------------------|
|           |                                                                                          |

- **1.** Open the project file for the controller that will be monitoring the switch.
- **2.** Select the Ethernet module through which the controller will communicate with the switch.

In this example, the switch communicates through a 1769-L32E CompactLogix EtherNet/IP controller.

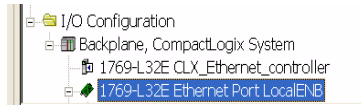

- **1.** Add the switch to the project.
  - a. Right-click on the Ethernet port you created and choose New Module.

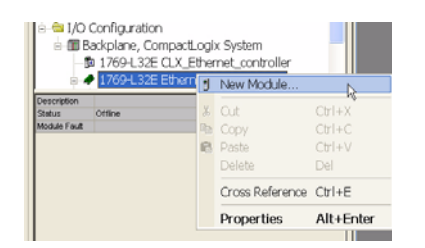

b. Click Communications.

| Communication     | ons | Description |  |
|-------------------|-----|-------------|--|
| ⊕ Drives<br>⊕ HMI |     |             |  |
|                   |     |             |  |
|                   |     |             |  |
|                   |     |             |  |
|                   |     |             |  |
| •                 |     |             |  |

c. Click on the + sign and scroll down until you see the Stratix 8000 switch you want to configure.

| white:                   | Description                            | Vendor                |               |
|--------------------------|----------------------------------------|-----------------------|---------------|
| Communications           |                                        |                       |               |
| 1734-AENT/A              | 1734 Ethernet Adapter, Twisted-Pair    | Allen-Bradley         |               |
| 1738-AENT/A              | 1738 Ethernet Adapter, Twisted-Pair    | Allen-Bradley         |               |
| -1756-EN2F/A             | 1756 10/100 Mbps Ethernet Bridge, Fl   | Allen-Bradley         |               |
| -1756-EN2T/A             | 1756 10/100 Mbps Ethernet Bridge, T    | Allen-Bradley         |               |
| 1756-ENBT/A              | 1756 10/100 Mbps Ethernet Bridge, T    | Allen-Bradley         |               |
| -1756-ENET/A             | 1756 Ethernet Communication Interfa    | Allen-Bradley         |               |
| -1756-ENET/8             | 1756 Ethernet Communication Interfa    | Allen-Bradley         |               |
| 1756-EWEB/A              | 1756 10/100 Mbps Ethernet Bridge w/    | Allen-Bradley         |               |
| 1757-FFLD/A              | 1757 Foundation Fieldbus Linking Dev   | Allen-Bradley         |               |
| -1768-ENBT/A             | 1768 10/100 Mbps Ethernet Bridge, T    | Allen-Bradley         |               |
| 1768-EWEB/A              | 1768 10/100 Mbps Ethernet Bridge w/    | Allen-Bradley         |               |
| -1769-L23E-QB1 Ethernet  | . 10/100 Mbps Ethernet Port on Compac. | Allen-Bradley         |               |
| -1769-L23E-QBFC1 Ethern. | . 10/100 Mbps Ethernet Port on Compac. | Allen-Bradley         |               |
| 1769-L32E Ethernet Port  | 10/100 Mbps Ethernet Port on Compac.   | Allen-Bradley         |               |
| -1769-L3SE Ethernet Port | 10/100 Mbps Ethernet Port on Compac.   | Allen-Bradley         |               |
| 1788-EN2DN/A             | 1788 Ethernet to DeviceNet Linking D   | Allen-Bradley         |               |
| 1788-ENBT/A              | 1788 10/100 Mbps Ethernet Bridge, T    | Allen-Bradley         |               |
| 1788-EWEB/A              | 1788 10/100 Mbps Ethernet Bridge w/    | Allen-Bradley         |               |
| 1794-AENT/A              | 1794 10/100 Mbps Ethernet Adapter,     | Allen-Bradley         |               |
| 1794-AENT/B              | 1794 10/100 Mbps Ethernet Adapter,     | Allen-Bradley         |               |
| Drivelogix5730 Ethernet  | . 10/100 Mbps Ethernet Port on DriveL  | Allen-Bradley         |               |
| ETHERNET-BRIDGE          | Generic EtherNet/IP CIP Bridge         | Allen-Bradley         |               |
| ETHERNET-MODULE          | Generic Ethernet Module                | Allen-Bradley         |               |
| EtherNet/IP              | SoftLogix5800 EtherNet/IP              | Allen-Bradley         |               |
| PHI-PSSCENA/A            | Ethernet Adapter, Twisted-Pair Media   | Parker Hannifin Corp. |               |
| Stratix 8000             | 26 Port Managed Ethernet Switch        | Allen-Bradley         |               |
| Stratix 8000             | 22 Port Managed Ethernet Switch        | Allen-Bradley         |               |
| -Stratix 8000            | 18 Port Managed Ethernet Switch        | Allen-Bradley         |               |
| -Stratix 8000            | 14 Port Managed Ethernet Switch        | Allen-Bradley         |               |
| Stratix 8000             | 10 Port Managed Ethernet Switch        | Allen-Bradley         |               |
| Stratix 8000             | 6 Port Managed Ethernet Switch         | Allen-Bradley         |               |
| Drives                   |                                        |                       |               |
|                          |                                        |                       | 4             |
|                          |                                        |                       | Find. Add Fav |

TIP

If you do not see the switch on the list, you may need to obtain the AOP from the Rockwell Automation support website. 1. Go to <u>http://www.rockwellautomation.com/support/</u>.

- 2. Click Downloads/RSLogix 5000 I/O Modules Add-on Profiles.
- 3. Select the 1783-Stratix 8000 Managed Switches Add-on Profile.

#### d. Click OK.

4. From the Module Properties dialog box, enter this information.

| Type:<br>Vendor:<br>Parenti | Stratix 8000 6 Port Manage<br>Allen-Bradley<br>LocalFNB | d Ethernet Switch | Address / Host Name |
|-----------------------------|---------------------------------------------------------|-------------------|---------------------|
| Name:                       | 1783MS06T                                               |                   | IP Address          |
| Description:                | Switch on line 1                                        | ~ ~               | C Host Name:        |
| - Module Defi               | nition                                                  |                   |                     |
| Series:                     | None                                                    | Change            | 1                   |
| Revision:                   | 1.1<br>Como 1010 M                                      |                   |                     |
| Electionic K                | eying: Lompatible M                                     | odule             |                     |
| Switch Base                 | : 1783-MS06T                                            |                   |                     |
|                             |                                                         |                   |                     |

| On this tab | In this field | Enter                                                                      |
|-------------|---------------|----------------------------------------------------------------------------|
| General     | Name          | A name you choose for the switch                                           |
|             | Description   | A description that helps you remember something important about the switch |
|             | IP Address    | Enter the IP address you added when you performed the Express Setup.       |

1. Click OK.

The switch is added to the project.

2. Go online with the switch by choosing Communications online.

You can now configure and monitor the switch using the switch AOP.

For more information on using the switch AOP, refer to the Stratix 8000 Managed Ethernet Switch Software User manual, publication <u>1783-UM003</u>.

# **Download Cisco Network Assistant**

Cisco Network Assistant is a software tool that you download from Cisco.com and run on your personal computer. It offers advanced options for configuring and monitoring multiple devices, including switches, switch clusters, switch stacks, routers, and access points.

Follow these steps to use the software.

1. Go to http://www.cisco.com/go/NetworkAssistant.

You must be a registered Cisco.com user, but you need no other access privileges.

- 2. Find the Network Assistant installer.
- 3. Download the Network Assistant installer, and run it.

You can run it directly from the Web if your browser offers this choice.

- 4. When you run the installer, follow the displayed instructions.
- **5.** In the final panel, click Finish to complete the Network Assistant installation.

See the Network Assistant online help for more information.

### **Use the Command-Line Interface**

You can manage the switch from the command-line interface (CLI) by connecting your personal computer directly to the switch console port or through the network by using Telnet. This procedure explains how to access the CLI through the console port.

- **1.** Connect the supplied RJ45-to-DB-9 adapter cable to the standard 9-pin serial port on the personal computer.
- 2. Connect the other end of the cable to the console port on the switch.

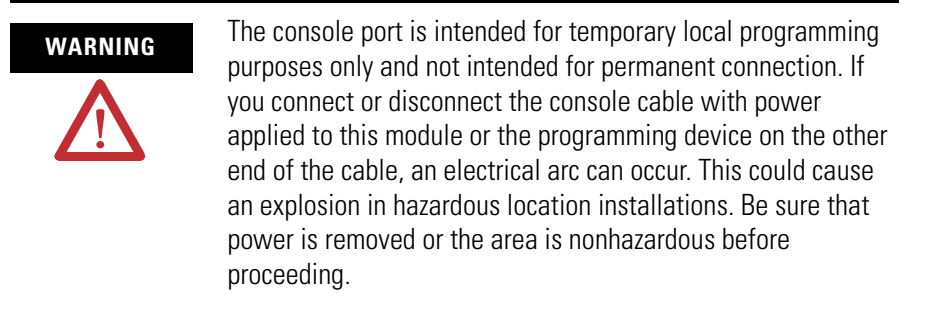

- 3. Start a terminal-emulation program on the personal computer.
- **4.** Configure the personal computer terminal emulation software for 9600 bits per second, 8 data bits, no parity, 1 stop bit, and no flow control.
- 5. Use the CLI to enter commands to configure the switch.

See the Cisco Switch Command Reference Manual, available at <u>http://www.cisco.com</u> for more information.

# **Use SNMP Management Applications**

You can use SNMP management applications such as IntraVue by Network Vision or HP OpenView to configure and manage the switch.

# Reset the Switch to Factory Defaults

Follow this procedure if you need to restore the switch to its factory default settings.

This procedure resets the switch to its original factory settings. Any configuration changes you may have made will be lost.

- **1.** Remove power from the switch.
- 2. Reapply power to the switch.
- **3.** While the switch is powering up, press and hold the Express Setup button.
- **4.** When the EIP Mod, EIP Net and Setup status indictors turn red, release the Express Setup button.

The switch continues powering up in its factory default state.

5. Follow the <u>Set Up the Switch Initially with Express Setup</u> procedure on page <u>48</u> to reconfigure the switch.

# **Connect to the Switch Ports** This section describes how to connect to these ports.

• 10/100 copper ports

- dual-purpose uplink (10/100/1000 and SFP fiber) ports
- 100BaseFX fiber ports

For simplified cabling, the automatic medium-dependent interface crossover (auto-MDIX) feature is enabled by default on the switch. With auto-MDIX enabled, the switch detects the required cable type for copper Ethernet connections and configures the interfaces accordingly. Therefore, you can use either a crossover or a straight-through cable for connections to a switch 10/100 or 10/100/1000 Ethernet port, regardless of the type of device on the other end of the connection.

# **Connect to 10/100 Copper Ports**

**1.** Insert a straight-through, twisted four-pair, Category 5e or better cable with an RJ45 connector into the port.

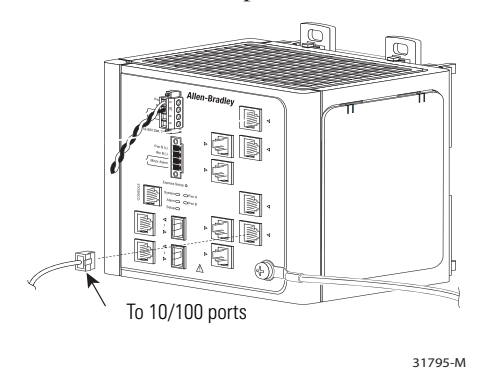

2. Insert the other cable end into an RJ45 connector on the other device.

# Connect to Dual-purpose Uplink (10/100/1000 and SFP Fiber) Ports

The switches have two dual-purpose uplink ports. Each dual-purpose uplink port has a 10/100/1000 RJ45 connector for a copper interface, and a slot for an SFP module.

Only one port of each dual-purpose port can be active at a time. If an SFP module port is connected, the SFP module port has priority.

#### Connect to 10/100/1000 Ports

**1.** Insert a straight-through, twisted four-pair, Category 5e or better cable with an RJ45 connector into the port.

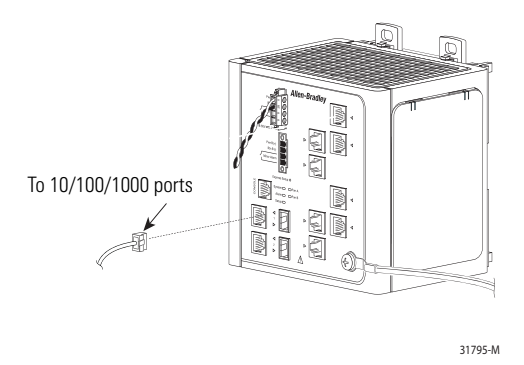

2. Insert the other cable end into an RJ45 connector on the other device.

#### Connect to SFP Fiber Ports

Follow this procedure if you have installed an optional SFP module.

|     | Class 1 laser product. Laser radiation is present when the<br>system is open and interlocks bypassed. Only trained and<br>qualified personnel should be allowed to install, replace, or<br>service this equipment. |
|-----|----------------------------------------------------------------------------------------------------|
| TIP | For detailed instructions on installing, removing, and connecting to SFP modules, see the documentation that shipped with the SFP module.                                                                          |

**1.** Insert a fiber optic cable with an LC connector into the SFP module (installed in the SFP fiber port).

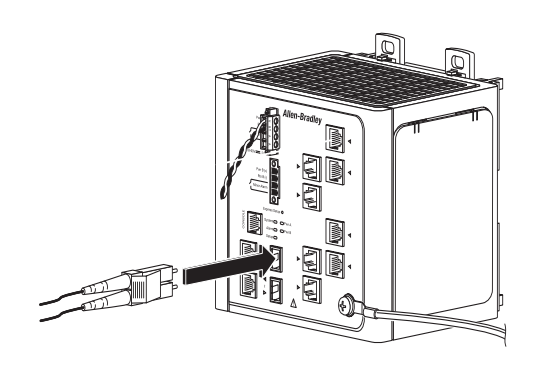

31796-M

**2.** Insert the other cable end into the other device.

# **Connect to 100BaseFX Ports**

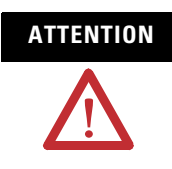

Class 1 laser product. Laser radiation is present when the system is open and interlocks bypassed. Only trained and qualified personnel should be allowed to install, replace, or service this equipment.

**1.** Insert a fiber optic cable with an LC connector into the 100BASE-FX port of the 1783-MX08F expansion module.

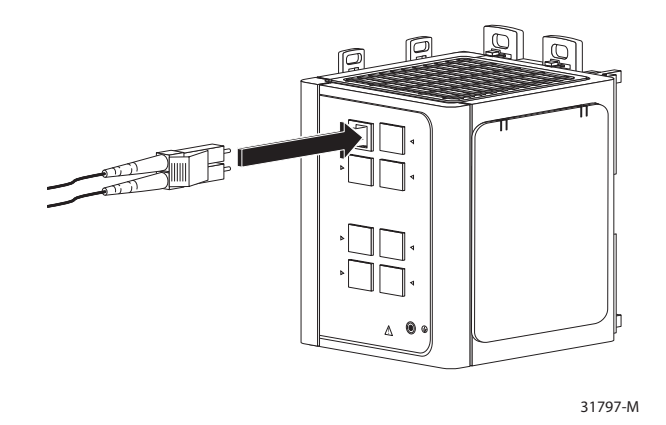

2. Insert the other cable end into the other device.

After you connect to the switch port and another device, the port status indicator turns amber while the switch establishes a link. This process takes about 30 seconds, and then the status indicator turns green when the switch and the target device have an established link.

If the status indicator is off, the target device might not be turned on, there might be a cable problem, or there might be a problem with the adapter installed in the target device.

# **Verify Port Connectivity**

# **Verify Switch Operation**

Before installing the switch in its final location, you should power on the switch and verify that the switch passes the power-on self-test (POST). These sections describe the steps required to connect a personal computer or terminal to the switch console port, to power on the switch, and to observe POST results.

- Connect a Computer or a Terminal to the Console Port, page 62
- Run a Power-on Self-test (POST), page 63

# Connect a Computer or a Terminal to the Console Port

To connect a computer to the console port, use the supplied RJ45-to-DB-9 adapter cable. To connect a terminal to the console port, you need to provide an RJ45-to-DB-25 female DTE adapter. For console-port and adapter-pinout information, see <u>Chapter 4</u>, <u>Cable and Connectors</u>.

# WARNING

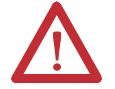

If you connect or disconnect the console cable with power applied to the switch or any device on the network, an electrical arc can occur. This could cause an explosion in hazardous location installations. Be sure that power is removed or the area is nonhazardous before proceeding.

To verify switch operation, perform POST on the switch in a nonhazardous location before installation.

The computer or terminal must support VT100 terminal emulation. The terminal-emulation software—frequently a computer application such as HyperTerminal—makes communication between the switch and your computer or terminal possible during the POST.

Follow these steps to connect the computer or terminal to the switch.

- **1.** Make sure that your terminal-emulation software is configured to communicate with the switch using hardware flow control.
- **2.** Configure the communication rate and data format of the personal computer or terminal to match these console-port default characteristics.
  - 9600 K bps communication rate
  - 8 data bits
  - 1 stop bit
  - no parity

After gaining access to the switch, you can change the port communication rate. See the switch software configuration guide for instructions.

# Run a Power-on Self-test (POST)

When the switch powers on, it automatically initiates a POST. The POST runs a series of tests that verify that the switch functions properly and assures that it is ready to install.

To test the switch, follow these steps.

- **1.** Apply power to the switch.
- 2. Verify POST Results, page 63.
- 3. Disconnect Power, page 64.

# **Verify POST Results**

When you apply power the switch, it automatically begins a series of self tests (POST). During a POST, you see the following.

- All status indicators are off for a few seconds.
- Each status indicator is tested. One at a time, the EIP Mod, EIP Net, Setup, Pwr A, and Pwr B status indicators each briefly display green, then red, and then go off.
- The EIP Mod status indicator then blinks green as the boot loader verifies the basic functionality of the processing and memory hardware.
- Assuming all tests pass, the EIP Mod status indicator blinks green as the software image loads.
- If the POST fails, the EIP Mod status indicator turns red.

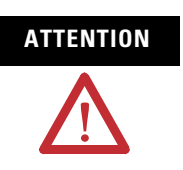

POST failures are usually fatal. Contact your Rockwell Automation representative immediately if your switch does not pass POST.

# **Disconnect Power**

# **Install and Remove SFP** Modules

After successfully running POST, follow these steps.

- **1.** Turn off power to the switch.
- **2.** Disconnect the cables.
- **3.** Decide where you want to install the switch.

These sections describe how to install and remove Small Form-factor Pluggable (SFP) modules. SFP modules are inserted into SFP module slots on the front of the switch. These field-replaceable modules provide the uplink optical interfaces, send (TX) and receive (RX).

SFP modules can be installed and removed under power. TIP

Use only Rockwell Automation SFP modules on the switch. Each SFP module has an internal serial EEPROM that is encoded with security information. This encoding identifies and validates that the module meets the requirements for the switch.

You can use any combination of SFP modules. Each SFP module must be of the same type as the SFP module (or connection type, if an SFP module is not installed) on the other end of the cable, and the cable must not exceed the stipulated cable length for reliable communications. See Fiber-Optic SFP Module Port Cabling Specifications table on page 80 for cable stipulations for SFP module connections.

# Install SFP Modules into SFP Module Slots

The following figure shows an SFP Module with a bale-clasp latch.

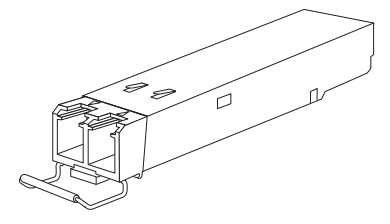

To insert an SFP module into the SFP module slot, follow these steps:

- **1.** Attach an electrostatic discharge (ESD) preventive wrist strap to your wrist and to a bare metal surface on the chassis.
- **2.** Find the send (TX) and receive (RX) markings that identify the correct side of the SFP module.

On some SFP modules, the send and receive (TX and RX) markings might be replaced by arrows that show the direction of the connection, either send or receive (TX or RX).

- **3.** Grasp the module on the sides and align it in front of the slot opening.
- **4.** Insert the SFP module into the slot until you feel the connector on the module snap into place in the rear of the slot.
- **5.** Remove the dust plugs from the SFP module optical ports and store them for later use.

**IMPORTANT** Do not remove the dust plugs from the SFP module port or the rubber caps from the fiber-optic cable until you are ready to connect the cable. The plugs and caps protect the SFP module ports and cables from contamination and ambient light.

**6.** Insert the LC cable connector into the SFP module.

# **Remove SFP Modules from SFP Module Slots**

To remove an SFP module from a module receptacle, follow these steps:

- **1.** Attach an ESD-preventive wrist strap to your wrist and to a bare metal surface on the chassis.
- 2. Disconnect the LC from the SFP module.
- **3.** Insert a dust plug into the optical ports of the SFP module to keep the optical interfaces clean.

4. Unlock and remove the SFP module, as shown the following figure.

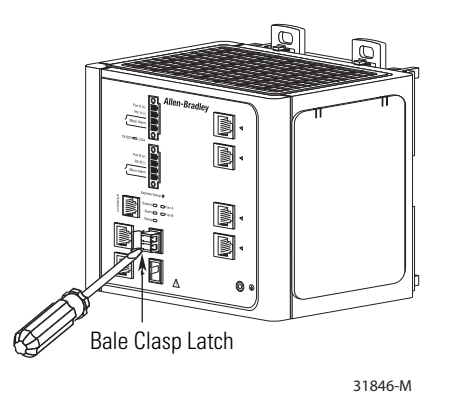

**5.** If the module has a bale-clasp latch, pull the bale out and down to eject the module.

If the bale-clasp latch is obstructed and you cannot use your index finger to open it, use a small, flat-blade screwdriver or other long, narrow instrument to open the bale-clasp latch.

- **6.** Grasp the SFP module between your thumb and index finger, and carefully remove it from the module slot.
- **7.** Place the removed SFP module in an antistatic bag or other protective environment.

# **Connect to SFP Modules**

This section describes how to connect to a fiber-optic SFP port. To connect to an RJ45 Gigabit Ethernet port instead of a fiber-optic port, see the Connect to the Switch Ports section on page 58.

Follow these steps to connect a fiber-optic cable to an SFP module:

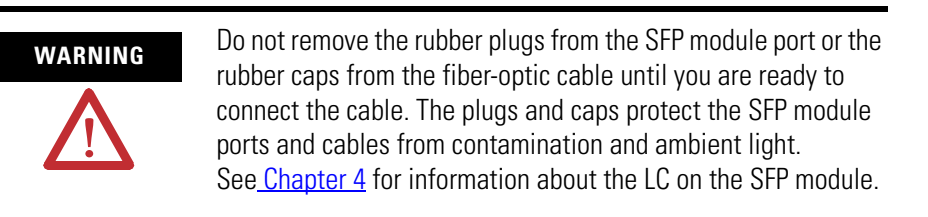

- **1.** Remove the rubber plugs from the module port and fiber-optic cable, and store them for future use.
- 2. Insert one end of the fiber-optic cable into the SFP module port.

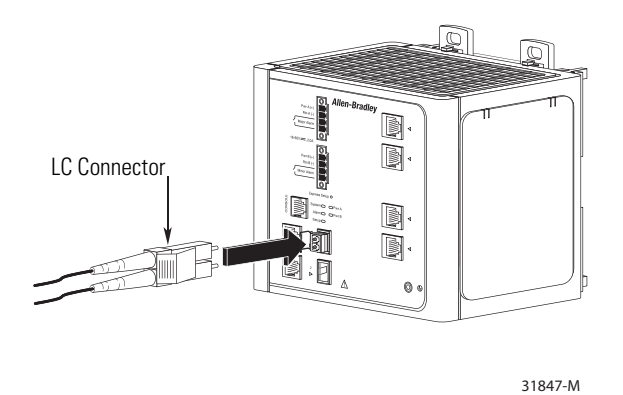

3. Insert the other cable end into a fiber-optic receptacle on a target device.

- **4.** Observe the port status indicator.
  - The status indicator turns green when the switch and the target device have an established link.
  - The status indicator turns amber while the SFP module discovers the network topology and searches for loops. This process takes about 30 seconds, then the port status indicator turns green.
  - If the status indicator is off, the target device might not be turned on, there might be a cable problem, or there might be problem with the adapter installed in the target device. See <u>Chapter 3</u>, <u>Troubleshoot the Switch</u> for solutions to cabling problems.
- 5. If necessary, restart the switch or the target device.

# **Troubleshoot the Switch**

| Торіс                              | Page |
|------------------------------------|------|
| Obtain Troubleshooting Information | 69   |
| Verify Switch POST Results         | 69   |
| Verify Switch Status Indicators    | 70   |
| Verify Switch Connections          | 70   |
| Verify Switch Performance          | 73   |
| Obtain Configuration Information   | 74   |

This chapter provides these topics for troubleshooting the switch.

# Obtain Troubleshooting Information

The status indicators on the front panel provide troubleshooting information about the switch. They show power-on self-test (POST) failures, port-connectivity problems, and overall switch performance. You can also get statistics from the browser interface, the command-line interface (CLI), or a Simple Network Management Protocol (SNMP) workstation.

# **Verify Switch POST Results**

As power is applied to the switch, it begins the POST, a series of tests that runs automatically to ensure that the switch functions properly. It might take several minutes for the switch to complete POST.

POST starts with status indicator tests that cycle once through the EIP Mod, EIP Net, Setup, Pwr A, and Pwr B status indicators. While POST proceeds, the EIP Mod status indicator blinks green, and all the other status indicators remain off.

If POST completes successfully, the System status indicator changes to solid green, and the other status indicators display their normal operating status. If the switch fails POST, the System status indicator turns red.

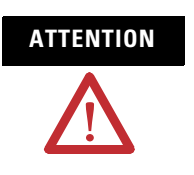

POST failures are usually fatal. Contact your Rockwell Automation technical support representative if your switch does not pass POST.

# **View POST Results With a Terminal**

If you have a terminal connected to the console port, you can also view POST status and test results on the terminal.

If the terminal displays garbled characters, you might need to reset the terminal-emulation software to 9600 bits per second. <u>Refer to Verify POST</u> <u>Results on page 63</u> for more information about viewing results on a terminal.

If you have physical access to the switch, look at the port status indicators for information about the switch. See the following sources for a description of the status indicators colors and their meanings:

- The Status Indicators section on page 15 of this manual
- <u>Stratix 8000 Ethernet Managed Switches Installation Instructions</u>, publication 1783-IN005

# **Verify Switch Connections**

**Verify Switch Status** 

Indicators

Review this section when troubleshooting switch connection problems.

# **Bad or Damaged Cable**

Always make sure that the cable does not have marginal damage or failure. A cable might be just good enough to connect at the physical layer, but it could corrupt packets as a result of subtle damage to the wiring or connectors.

This situation is likely when the port has many packet errors or the port constantly loses and regains the link. You should:

- Swap the copper or fiber-optic cable with a known, good cable.
- Look for broken, bent, or missing pins on cable connectors.
- Rule out any bad patch panel connections or media convertors between the source and destination.

If possible, bypass the patch panel, or eliminate faulty media convertors (fiber-optic-to-copper).

• Try the cable in another port or interface, if possible, to see if the problem follows the cable.

### **Ethernet and Fiber Cables**

Make sure that you have the correct cable type for the connection.

- Use Category 3 copper cable for 10 Mb/s UTP connections.
- Category 5, 5e, or 6 UTP or STP cable may be used for 10/100 Mbps connections.
- For 1000 Mbps (1 gigabit per second) connections, use either Category 5e or Category 6 UTP or STP cable.
- For fiber-optic connectors, verify that you have the correct cable for the distance and the port type.
- Make sure that the connected device ports both match and use the same type encoding, optical frequency, and fiber type.

### **Link Status**

Verify that both sides have a network link. A single broken wire or one shut down port can cause one side to show a link, but not the other side.

A Link status indicator does not guarantee that the cable is fully functional. The cable might have encountered physical stress that causes it to function at a marginal level.

If the Link status indicator for the port is not lit, do the following.

- Connect the cable from the switch to a known good device.
- Make sure that both ends of the cable are connected to the correct ports.
- Verify that both devices have power.
- Verify that you are using the correct cable type.
- Rule out loose connections. Sometimes a cable appears to be seated, but is not. Disconnect the cable, and then reconnect it.

# **Transceiver Issues**

Use only Rockwell Automation SFP modules on the switch. Each SFP module has an internal serial EEPROM that is encoded with security information. This encoding identifies and validates that the module meets the requirements for the switch. Other manufacturers' SFP modules will not function correctly.

Check these items.

• Bad or incorrect SFP module.

Exchange the suspect module with a known good module. Verify that the module is supported on this platform.

- Use the CLI show interfaces command or the CLI show int status command to verify the port or module error-disabled or shutdown status. Re-enable the port if needed.
- Make sure that all fiber connections are properly cleaned and securely connected.
## Port and Interface Settings

A cause of port connectivity failure can be a disabled port. Verify that the port or interface is not disabled or powered down for some reason. If a port or interface is manually shut down on one side of the link or the other side, the link does not come up until you re-enable the port. Use the CLI show interfaces privileged EXEC command to verify the port or interface error-disabled, disabled, or shutdown status on both sides of the connection. If needed, re-enable the port or the interface.

## **Verify Switch Performance**

Review this section when troubleshooting switch performance problems.

## Speed, Duplex, and Autonegotiation

If the port statistics show a large amount of alignment errors, frame check sequence (FCS), or late-collisions errors, this might indicate a speed or duplex mismatch.

A common issue with speed and duplex occurs when the duplex settings are mismatched between two switches, between a switch and a router, or between the switch and a workstation or server. This can happen when manually setting the speed and duplex or from autonegotiation issues between the two devices. A mismatch occurs under these circumstances:

- A manually set speed or duplex parameter is different from the manually set speed or duplex parameter on the connected port.
- A port is set to autonegotiate, and the connected port is set to full duplex with no autonegotiation.

To maximize switch performance and ensure a link, follow one of these guidelines when changing the settings for duplex and speed:

- Let both ports autonegotiate both speed and duplex.
- Manually set the same speed and duplex parameters for the ports on both ends of the connection to the same values.
- If a remote device does not autonegotiate, configure the duplex settings on the two ports to the same values.

The speed parameter can adjust itself even if the connected port does not autonegotiate.

## Autonegotiation and Network Interface Cards (NICs)

Problems sometimes occur between the switch and third-party network interface cards (NICs). By default, the switch ports and interfaces are set to autonegotiate. It is common for devices like laptops or other devices to be set to autonegotiate as well, yet sometimes autonegotation issues occur.

To troubleshoot autonegotiation problems, try manually setting both sides of the connection. If this does not solve the problem, there could be a problem with the firmware or software on your NIC. You can resolve this by upgrading the NIC driver to the latest version available from the manufacturer.

## **Cabling Distance**

If the port statistics show excessive FCS, late-collision, or alignment errors, verify that the cable distance from the switch to the connected device meets the recommended guidelines. <u>See Chapter 4, Cable and Connectors</u> for cabling guidelines.

Obtain Configuration Information If you contact Rockwell Automation Technical Support, you may be asked to provide configuration information for your switch. You can obtain this information from the Device Manager web interface online help.

Follow this procedure to obtain configuration information for your switch.

- 1. In the Device Manager web interface, click the Help button.
- 2. In the left pane, click Support.

TIP

3. Click the link labeled Show Information Commonly Needed by TAC.

You see a text file showing configuration information.

**4.** For future reference, you can save the file (.txt, .mht, .htm, or .html formats).

From the Support dialog box, you can also click on a link that takes you directly to Rockwell Automation technical support.

# **Cable and Connectors**

This appendix describes the switch ports and the cables and adapters that you use to connect the switch to other devices.

# 10/100 and 10/100/1000 Ports

The 10/100 and 10/100/1000 Ethernet ports on switches use standard RJ45 connectors and Ethernet pinouts with internal crossovers.

TIP

The auto-MDIX feature is enabled by default.

The following figure shows the connector pinouts.

#### **10/100 Connector Pinouts**

| 1 RD+   2 RD-   3 TD+   4 NC   5 NC   6 TD-   7 NC   8 NC | Pin    | Label      | 1 2 3 4 5 6 7 8 |
|-----------------------------------------------------------|--------|------------|-----------------|
| 3 TD+<br>4 NC<br>5 NC<br>6 TD-<br>7 NC<br>8 NC            | 1<br>2 | RD+<br>RD- |                 |
| 4 NC<br>5 NC<br>6 TD-<br>7 NC<br>8 NC                     | 3      | TD+        |                 |
| 5 NC<br>6 TD-<br>7 NC<br>8 NC                             | 4      | NC         |                 |
| 6 TD-<br>7 NC<br>8 NC                                     | 5      | NC         |                 |
| 7 NC<br>8 NC                                              | 6      | TD-        |                 |
| 8 NC                                                      | 7      | NC         |                 |
|                                                           | 8      | NC         |                 |

#### 10/100/1000 Connector Pinouts

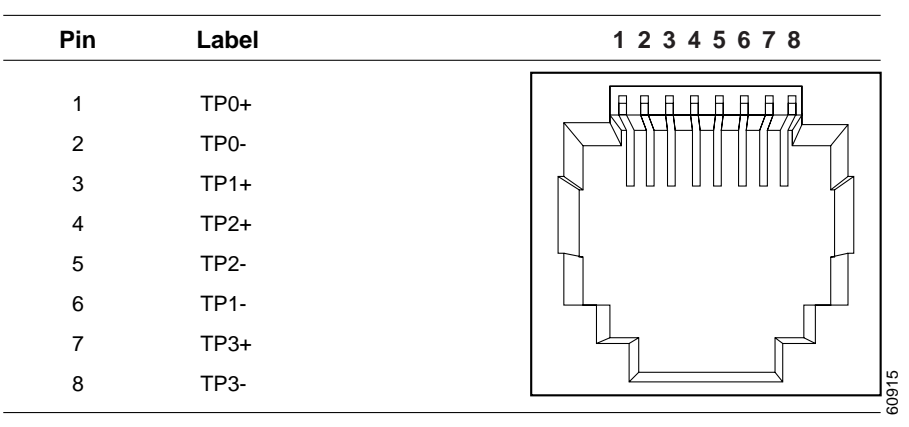

## **Connect to 10BASE-T- and 100BASE-TX-Compatible Devices**

When connecting the ports to 10BASE-T- and 100BASE-TX-compatible devices, such as servers, workstations, and routers, you can use a two or four twisted-pair, straight-through cable wired for 10BASE-T and 100BASE-TX.

To identify a crossover cable, compare the two modular ends of the cable. Hold the cable ends side-by-side, with the tab at the back. The wire connected to the pin on the outside of the left plug should be a different color from the wire connected to the pin on the inside of the right plug.

The following figures show these schematics:

- two twisted-pair, straight-through cable
- four twisted-pair, straight-through cable

#### Two Twisted-pair Straight-through Cable Schematic

| Switch         |          | Router or PC       |
|----------------|----------|--------------------|
| 3 TD+<br>6 TD– |          | → 3 RD+<br>→ 6 RD- |
| 1 RD+<br>2 RD– | <b>←</b> | — 1 TD+<br>— 2 TD– |

#### Four Twisted-pair Straight-through Cable Schematic

| S | Switch | Router or PC |     |
|---|--------|--------------|-----|
| 1 | TPO+   | ← → 1 TP1+   |     |
| 2 | TPO-   | ← → 2 TP1-   |     |
| 3 | TP1+   | ← → 3 TPO+   |     |
| 6 | TP1-   | ← ← 6 TPO-   |     |
|   |        |              |     |
| 4 | TP2+   | ← → 4 TP3+   |     |
| 5 | TP2-   | ← → 5 TP3-   |     |
| 7 | TP3+   | ← → 7 TP2+   | 72  |
| 8 | TP3-   | ← → 8 TP2-   | 652 |

When connecting the ports to 10BASE-T- and 100BASE-TX-compatible devices, such as switches or repeaters, you can use a two or four twisted-pair, crossover cable.

The following figures show these schematics:

- two twisted-pair, crossover cable schematics
- four twisted-pair, crossover cable schematics

Use a straight-through cable to connect two ports only when one port is designated with an X. Use a crossover cable to connect two ports when both ports are designated with an X or when both ports do not have an X.

You can use Category 3, 4, or 5 cabling when connecting to 10BASE-T-compatible devices. You must use Category 5 cabling when connecting to 100BASE-TX-compatible devices.

#### IMPORTANT

Use a four twisted-pair, Category 5 cable when connecting to a 1000BASE-T-compatible device

#### **Two Twisted-pair Crossover Cable Schematic**

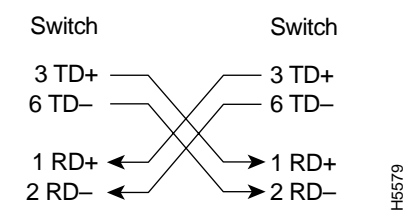

#### Four Twisted-pair Crossover Cable Schematic

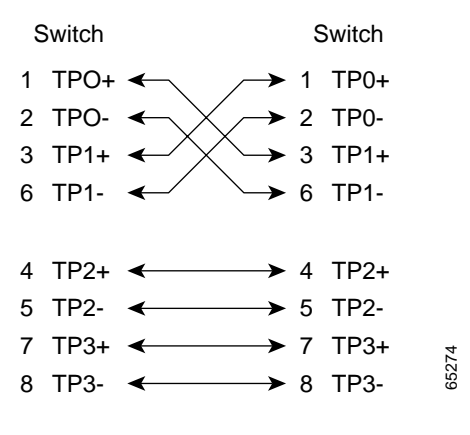

# **100BASE-FX Ports**

The 100BASE-FX ports use the following:

- LC connectors, as shown in the following figure.
- 50/125- or 62.5/125-micron multimode fiber-optic cables

#### Fiber-optic SFP Module LC Connector

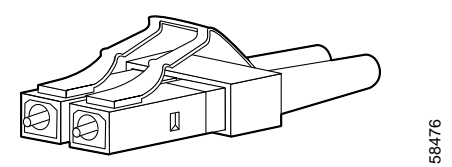

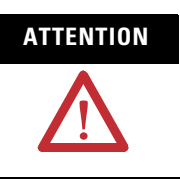

Invisible laser radiation may be emitted from disconnected fibers or connectors. Do not stare into beams or view directly with optical instruments.

# **SFP Module Ports**

The switch uses SFP modules for fiber-optic uplink ports.

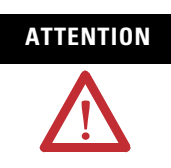

Invisible laser radiation may be emitted from disconnected fibers or connectors. Do not stare into beams or view directly with optical instruments.

# **Dual-purpose Ports**

The Ethernet port on a dual-purpose port uses standard RJ45 connectors. The following figure shows the pinouts.

| Pin | Label | 1 2 3 4 5 6 7 8 |
|-----|-------|-----------------|
| 1   | TP0+  |                 |
| 2   | TP0-  |                 |
| 3   | TP1+  |                 |
| 4   | TP2+  |                 |
| 5   | TP2-  |                 |
| 6   | TP1-  |                 |
| 7   | TP3+  |                 |
| 8   | TP3-  |                 |

The SFP module slot on a dual-purpose port uses SFP modules for fiber-optic ports.

**IMPORTANT** The auto-MDIX feature is enabled by default. For configuration information for this feature, see the switch software configuration guide or the switch command reference.

# **Console Port**

The console port uses an 8-pin RJ45 connector. The supplied RJ45-to-DB-9 adapter cable is used to connect the console port of the switch to a console personal computer. You need to provide an RJ45-to-DB-25 female DTE adapter if you want to connect the switch console port to a terminal.

# Cable and Adapter Specifications

These sections describe the cables and adapters used with the switches.

# **SFP Module Cable Specifications**

The following lists the cable specifications for the rugged fiber-optic SFP module connections. Each port must match the wave-length specifications on the other end of the cable, and for reliable communications, the cable must not exceed the rated maximum cable length.

#### Fiber-Optic SFP Module Port Cabling Specifications

| SFP Module<br>Type | Cat. No.      | Wavelength<br>(nm) | Fiber Type | Core Size/Cladding<br>Size (micron)                | Modal<br>Bandwidth<br>(MHz/km) <sup>(1)</sup> | Cable Distance                                                          |
|--------------------|---------------|--------------------|------------|----------------------------------------------------|-----------------------------------------------|-------------------------------------------------------------------------|
| 100BASE-FX         | 1783-SFP100FX | 1310               | MMF        | 50/125<br>62.5/125                                 | 500<br>500                                    | 2 km (6,562 ft)<br>2 km (6,562 ft)                                      |
| 100BASE-LX         | 1783-SFP100LX | 1310               | SMF        | G.652 <sup>2</sup>                                 |                                               | 10 km (32,810 ft)                                                       |
| 1000BASE-SX        | 1783-SFP1GSX  | 850                | MMF        | 62.5/125<br>62.5/125<br>50/125<br>50/125<br>50/125 | 160<br>200<br>400<br>500                      | 220 m (722 ft)<br>275 m (902 ft))<br>500 m (1640 ft)<br>550 m (1804 ft) |
| 1000BASE-LX/LH     | 1783-SFP1GLX  | 1310               | SMF        | G.652 <sup>2</sup>                                 | _                                             | 10 km (32,810 ft)                                                       |

<sup>(1)</sup> Modal bandwidth applies only to multimode fiber.

# **Adapter Pinouts**

The following table lists the pinouts for the console port, the RJ45-to-DB-9 adapter cable, and the console device.

| Switch Console Port<br>(DTE) | RJ45-to-DB-9<br>Terminal Adapter | Console Device |
|------------------------------|----------------------------------|----------------|
| Signal                       | DB-9 Pin                         | Signal         |
| RTS                          | 8                                | CTS            |
| DTR                          | 6                                | DSR            |
| TxD                          | 2                                | RxD            |
| GND                          | 5                                | GND            |
| GND                          | 5                                | GND            |
| RxD                          | 3                                | TxD            |
| DSR                          | 4                                | DTR            |
| CTS                          | 7                                | RTS            |

The following table lists the pinouts for the console port, RJ45-to-DB-25 female DTE adapter, and the console device.

| Switch Console<br>Port (DTE) | RJ45-to-DB-25<br>Terminal Adapter | Console<br>Device |
|------------------------------|-----------------------------------|-------------------|
| Signal                       | DB-25 Pin                         | Signal            |
| RTS                          | 5                                 | CTS               |
| DTR                          | 6                                 | DSR               |
| TxD                          | 3                                 | RxD               |
| GND                          | 7                                 | GND               |
| GND                          | 7                                 | GND               |
| RxD                          | 2                                 | TxD               |
| DSR                          | 20                                | DTR               |
| CTS                          | 4                                 | RTS               |

The RJ45-to-DB-25 female DTE adapter is not supplied with the switch.

# Notes:

# **How Are We Doing?**

Your comments on our technical publications will help us serve you better in the future. Thank you for taking the time to provide us feedback.

You can complete this form and mail (or fax) it back to us or email us at RADocumentComments@ra.rockwell.com.

#### Pub. Title/Type Stratix 8000 Managed Ethernet Switches Hardware User Manual

| Cat. No. | 1783-MS06T,                          | Pub. No. | 1783-UM002A-EN-E | Pub. Date | April 2009 | Part No. |  |
|----------|--------------------------------------|----------|------------------|-----------|------------|----------|--|
|          | 1783-MSTUT,<br>1783 MX08T 1783 MX08F |          |                  |           |            |          |  |

Please complete the sections below. Where applicable, rank the feature (1=needs improvement, 2=satisfactory, and 3=outstanding).

| Overall Usefulness   1   2   3   How can we make this publication more useful for you? |        |        |           | ou?                                |                         |                                           |
|----------------------------------------------------------------------------------------|--------|--------|-----------|------------------------------------|-------------------------|-------------------------------------------|
|                                                                                        |        |        |           |                                    |                         |                                           |
|                                                                                        |        |        |           |                                    |                         |                                           |
| Completeness                                                                           | 1      | 2      | 3         | Can we add more information t      | to help you?            |                                           |
| (all necessary information                                                             | ۱      |        |           | procedure/step                     | illustration            | feature                                   |
| is provided)                                                                           |        |        |           | example                            | guideline               | other                                     |
|                                                                                        |        |        |           | explanation                        | definition              |                                           |
|                                                                                        |        |        |           |                                    |                         |                                           |
|                                                                                        |        |        |           |                                    |                         |                                           |
|                                                                                        |        |        |           |                                    |                         |                                           |
|                                                                                        |        |        |           |                                    |                         |                                           |
| Technical Accuracy                                                                     | 1      | 2      | 3         | Can we be more accurate?           |                         |                                           |
| is correct)                                                                            |        |        |           | text                               | illustration            |                                           |
|                                                                                        |        |        |           |                                    |                         |                                           |
|                                                                                        |        |        |           |                                    |                         |                                           |
|                                                                                        |        |        |           |                                    |                         |                                           |
| <b>Clarity</b><br>(all provided information i                                          | 1<br>s | 2      | 3         | How can we make things clear       | er?                     |                                           |
| easy to understand)                                                                    | 0      |        |           |                                    |                         |                                           |
|                                                                                        |        |        |           |                                    |                         |                                           |
|                                                                                        |        |        |           |                                    |                         |                                           |
| Other Comments                                                                         |        |        |           | You can add additional comme       | nts on the back of this | s form.                                   |
|                                                                                        |        |        |           |                                    |                         |                                           |
|                                                                                        |        |        |           |                                    |                         |                                           |
| Your Nar                                                                               | ne     |        |           |                                    |                         |                                           |
| Your litle/Function                                                                    | on     |        |           |                                    | Would you like u        | s to contact you regarding your comments? |
| Location/Pho                                                                           | ne     |        |           |                                    | No, there is i          | no need to contact me                     |
|                                                                                        |        |        |           |                                    | Yes, please o           | call me                                   |
|                                                                                        |        |        |           |                                    | Yes, please e           | email me at                               |
|                                                                                        |        |        |           |                                    | Yes, please of          | contact me via                            |
| Return this form to: Rock                                                              | well A | utoma  | ation Tec | hnical Communications, 1 Allen-Bra | adley Dr., Mayfield Ht  | s., OH 44124-9705                         |
| Fax: 4                                                                                 | 440-64 | 46-352 | 25 Em     | ail: RADocumentComments@ra.roo     | ckwell.com              |                                           |

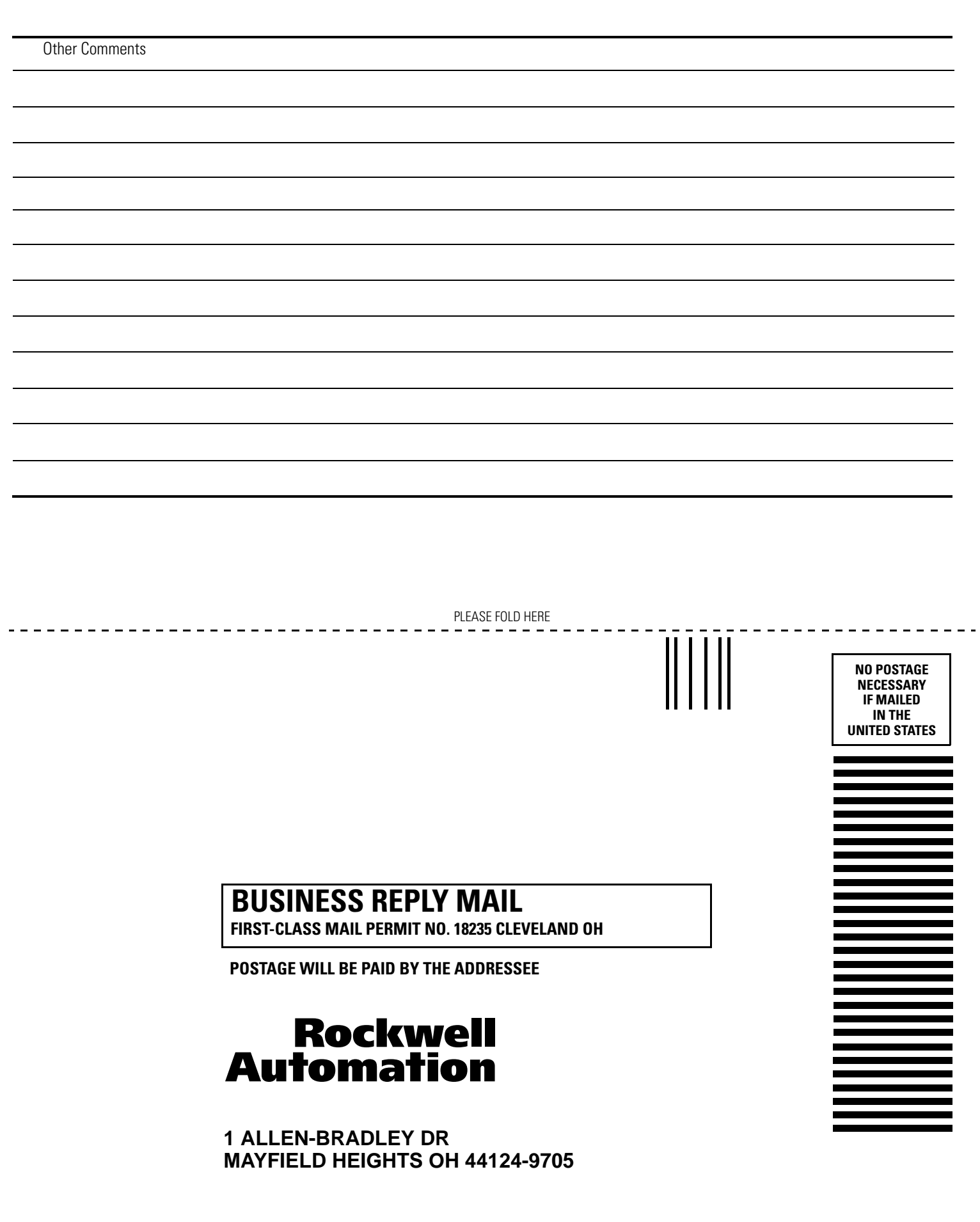

հետեսեսեսեսեսեսեսեսեսեսեսեսեսեսեսեսես

PLEASE REMOVE

#### Numerics

10/100 ports cable lengths 25 described 13 10/100/1000 ports 17 cable lengths 25 described 12, 13 100BASE-FX ports cable lengths 25 described 13

# A

adapter pinouts, terminal RJ45-to-DB-25 80 RJ45-to-DB-9 80 additional resources 6 airflow required clearance 25 alarm relay connections connection procedures 44, 45 power and relay connector 11 alarms wiring 44 auto-MDIX 14, 75, 79 autonegotiation 13 troubleshooting 73

# C

cables crossover four twisted-pair pinout, 1000BASE-T ports 77 identifying 76 using 76 optical 80 SFP module 80 straight-through two twisted-pair pinout 76 using 76 cabling 10/100 ports 14 auto-MDIX 14, 75, 79 clearance 25 **Compact Flash memory card** 19 connecting to computer 62 to console port 62 to external alarm devices 44, 45 to SFP modules 67, 68 to terminal 62

connectors and cables 10/100/1000 76, 77 console 79, 81 dual-purpose 79 SC connectors 78 SFP module ports 78 console port connecting to 62 default characteristics 62 described 12 specifications 79, 81 crossover cable pinout four twisted-pair, 1000BASE-T ports 77

# D

default characteristics of the console port 62 diagnosing problems 69 dual-purpose ports 12 connectors and cables 79 described 12 duplex troubleshooting 73

## E

electrical noise, avoiding 25 environment and enclosure 24 ESD requirements 24 Ethernet and fiber cable troubleshooting 71

## F

front panel

10/100 ports 13, ??-14 clearance 25 console port 12 described 8 dual-purpose ports 12 illustrated 8 power and relay connector 11 **functional ground lug warning** 22

#### Η

hazardous location warnings console cable 12, 62

## I industrial environment warning 23 installation 29

guidelines 24 package contents 26 POST 63 pre-installation information and guidelines 25 required clearance 25 verifying switch operation 62, 64 wiring the relays 44, 45 **installing SFP modules** 64

## L

LC connector 78 link status troubleshooting 72

# Ν

noise, electrical 25

# P

package contents 26 patch cables, MT-RJ 26 pinouts 10/100 ports 78 crossover cables four twisted-pair, 1000BASE-T ports 77 RJ45-to-DB-25 terminal adapter 81 RJ45-to-DB-9 terminal adapter 80 SFP module 78 straight-through cables two twisted-pair 76 port and interface troubleshooting 73 ports 10/100/1000 17 dual-purpose 12 See 10/100 ports, 10/100/1000 ports, 100BASE-FX ports, 100BASE-LX ports, and console ports 13

#### POST

description 63 results 63

running at power on 69 status indicators 69

#### power

connecting to power and relay connector 11 power and relay connector 11 described 11 power connection power and relay connector 11 power on 63 procedures power on 63

# R

rear panel clearance 25 relays connecting to power and relay connector 11 described 11 wiring 44, 45 removing SFP modules 65, 66 RJ45 connector, console port 79

#### S

safety warnings 23 SC connector 78 **SFP** modules bale-clasp latch removal 66 cables 80 connecting to 67, 68 connectors 78 installation 64 speed troubleshooting 73 status indicators POST results 69 straight-through cable pinout two twisted-pair 10/100 ports 76, 77 supply wires warning 23 switch placement 25 switch, power-on 63

#### T terminal-emulation software 62 troubleshooting

bad or damaged cable 70 connection problems 70 diagnosing problems 69 Ethernet and fiber cables 71 link status 72 port and interface settings 73 POST 69 speed, duplex, and autonegotiation 73 switch performance 73 understanding POST results 69

## V

verifying package contents 26 verifying switch operation 62, 64

## W

#### warnings functional ground lug 22

hazardous locations console cable 12, 62 industrial environment 23 installation 23 supply wires 23 wiring the relays 44, 45

# Rockwell Automation Support

Rockwell Automation provides technical information on the Web to assist you in using its products. At <u>http://support.rockwellautomation.com</u>, you can find technical manuals, a knowledge base of FAQs, technical and application notes, sample code and links to software service packs, and a MySupport feature that you can customize to make the best use of these tools.

For an additional level of technical phone support for installation, configuration, and troubleshooting, we offer TechConnect support programs. For more information, contact your local distributor or Rockwell Automation representative, or visit <a href="http://support.rockwellautomation.com">http://support.rockwellautomation.com</a>.

## **Installation Assistance**

If you experience a problem within the first 24 hours of installation, please review the information that's contained in this manual. You can also contact a special Customer Support number for initial help in getting your product up and running.

| United States            | 1.440.646.3434<br>Monday – Friday, 8am – 5pm EST                                               |
|--------------------------|------------------------------------------------------------------------------------------------|
| Outside United<br>States | Please contact your local Rockwell Automation representative for any technical support issues. |

# **New Product Satisfaction Return**

Rockwell Automation tests all of its products to ensure that they are fully operational when shipped from the manufacturing facility. However, if your product is not functioning and needs to be returned, follow these procedures.

| United States            | Contact your distributor. You must provide a Customer Support case<br>number (call the phone number above to obtain one) to your distributor<br>in order to complete the return process. |
|--------------------------|----------------------------------------------------------------------------------------------------|
| Outside United<br>States | Please contact your local Rockwell Automation representative for the return procedure.                                                                                                   |

#### www.rockwellautomation.com

#### **Power, Control and Information Solutions Headquarters**

Americas: Rockwell Automation, 1201 South Second Street, Milwaukee, WI 53204-2496 USA, Tel: (1) 414.382.2000, Fax: (1) 414.382.4444 Europe/Middle East/Africa: Rockwell Automation, Vorstlaan/Boulevard du Souverain 36, 1170 Brussels, Belgium, Tel: (32) 2 663 0600, Fax: (32) 2 663 0640 Asia Pacific: Rockwell Automation, Level 14, Core F, Cyberport 3, 100 Cyberport Road, Hong Kong, Tel: (852) 2887 4788, Fax: (852) 2508 1846